# **Revenus fonciers 2024**

Comment insérer les déclarations, les paramétrer puis lancer le calcul des revenus fonciers 2024

# Sommaire

(\*) Tous les éléments marqués en bleu indiquent une nouveauté

Tous les points par module sont cliquables et permettent d'arriver directement sur la rubrique escomptée. Un bouton "retour sommaire", placé au même niveau que chacune des rubriques énumérées ci-dessous permet de revenir en tête de document en un clic.

<u>I – Problématiques de la déclaration 2024</u> <u>– Dates de déclaration des revenus 2024</u>

<u>II – Comment gérer les revenus fonciers dans La Solution</u> <u>Crypto ?</u>

– Les formules conditionnelles

<u>– Calcul d'un forfait par local</u>

<u>III – Calcul des revenus fonciers</u>

Vérifier les codes fiscalités
Vérifier les locataires partis

<u>IV – Vérification des calculs</u>

<u>V – Imprimer les déclarations</u>

VI – Quelques précisions sur cet état

<u>VII – Explications des lignes 229 & 230 inhérentes aux</u> <u>copropriétaires bailleurs</u>

VIII - Les régimes d'imposition

<u>– Le régime micro-foncier</u>

- Le régime réel d'imposition

IX -Module SCI : état préparatoire pour la déclaration 2072

## Préambule

LES DÉCLARATIONS 2044 NE SONT PAS ENCORE DISPONIBLES SUR LE SITE DES IMPOTS. NOUS VOUS PROPOSONS DONC DES PROJETS BASÉS SUR LES MODÈLES DE L ANNÉE antérieure.

+ en y intégrant les modifications trouvées sur les déclarations 2072 pour les lignes habituellement identiques.

Pour mémoire, la Solution Crypto vous propose la possibilité de modifier les déclarations avant impression ; les revenus fonciers se divisent donc en deux parties distinctes : le calcul et l'édition.

En fonction du statut fiscal des propriétaires, nous vous livrons 5 états préparatoires :

**Déclaration 2072** 

- REVENUS SCI 2024 (2072-S)
- REVENUS SCI 2024 (2072-C)
- REVENUS SCI 2024-CRL 2024.txt

### **Déclaration 2044**

Projet 2044 – R.F. 2024 (identité)

Le calcul par identité permet un regroupement sur une même déclaration pour des propriétaires qui auraient plusieurs comptes pour un même immeuble

Projet 2044 – R.F. 2024 (indivisaire)

Le calcul par indivisaire permet de calculer une déclaration par indivisaire faisant ressortir sa quote-part. Ce calcul est fait "par compte" et non pas "par identité" comme le fichier précédent. Si vous n'avez pas d'indivisions, le 1er est un meilleur compromis.

- Projet 2044S (P.R.U.) RF 2024.TXT (concerne les propriétés rurales et urbaines)
- Projet 2044S (I.S.) RF 2024 (concerne les immeubles spéciaux)

A NOTER : nous ne gérons pas les déclarations liées aux meublés

## I – Problématique de la déclaration 2024

#### 2072

La déclaration des revenus 2024 confirme l'information complémentaire ajoutée pour les revenus 2023 au niveau des travaux déductibles afin de préciser dans une nouvelle ligne les travaux liés à l'amélioration énergétique du bien notamment en vue de le faire passer d'une lettre E, F ou G à une lettre A, B, C ou D.

Par exemple, pour la déclaration 2072, il s'agit de la ligne 9bis qui est une extraction des éléments contenus dans la ligne 9.

Cette ligne 9bis n'est donc qu'une information qui ne modifie en rien l'ensemble de la déclaration puisqu'elle n'est pas prise en compte dans les totaux.

#### 2044

Depuis l'année dernière (soit les RF 2023) pour la 2044, le comportement de la ligne "bis" (qui est la ligne 224bis ou 444 bis suivant la déclaration), est différent.

En effet, les montants liés aux travaux de rénovation doivent être affichés soit dans la ligne 224 (ou 444), soit dans la ligne 224bis. Cette ligne 224bis va permettre de déterminer un nouveau plafond de déficit foncier (qui peut aller jusqu'à 21 400 €) si vous respecter les critères définis dans la notice des impôts (notamment de procéder à un DPE avant et après lesdits travaux pour prouver le changement de lettre du bien

#### Pourquoi cette ligne ?

Lors d'une déclaration, le total final peut déboucher sur un bénéfice ou un déficit. Ce dernier a cependant un plafond annuel (légèrement supérieur à 10 000  $\in$  en 2022). Ce plafond est porté à 21 400  $\notin$  si lesdits travaux déductibles entre le cadre cité plus haut. Cette ligne n'est donc qu'informative mais selon le cas, elle permet de doubler le plafond précédent du déficit foncier.

#### Comment la gérer dans LSC ?

L'état que nous livrons déduit toutes les factures liées aux codes 38T (38T5, 38T10, 38T19 et 38T20), soit les factures déductibles en fonction des différents taux de TVA.

Pour alimenter la ligne 9bis (ou 224bis), vous devrez retrouver les factures de la ligne 9 qui entrent dans le champ de la ligne 9bis et les réaffecter à un code 38RE. Toutes les factures rattachées à ce code 38RE seront à la fois montrées sur la ligne 9 ET la ligne 9bis

## Dates de déclaration de revenus 2024

#### 2072

début mai 2025

## 2044

**11 avril 2025 :** ouverture du service de déclaration des revenus 2024 par internet

\*21 mai 2025 : date limite de déclaration 2025 sur les revenus

2024 en version papier

**\*23 2025 :** date limite de déclaration 2025 sur les revenus 2024 par internet pour les départements 1 à 19

**\*30 mai 2025 :** date limite de déclaration 2025 sur les revenus 2024 par internet pour les départements 20 à 54

**\*6 juin 2025 :** date limite de déclaration 2025 sur les revenus 2024 par internet pour les départements 55 à 976

(\*) source : economie.gouv.fr, basée sur les dates de 2024

<u>Retour sommaire</u>

# II – Comment gérer les revenus fonciers dans La Solution Crypto ?

Mise en place de l'état des revenus fonciers 2024. INSERTION DE L'ETAT

Une fois la mise à jour installée, il convient d'importer le nouvel état (reçu en pièce jointe du mail ou à demander à notre service hotline). Pour ce faire, à partir du menu Propriétaire, option « Revenus fonciers : calcul »

Déployez la clé, puis cliquez le bouton +

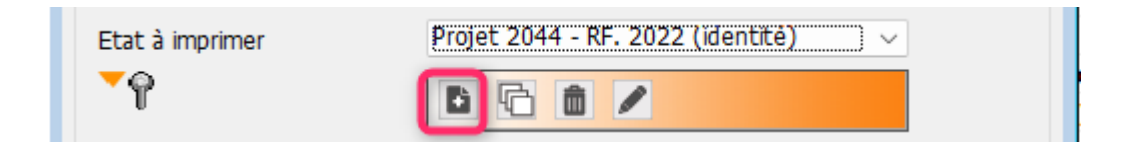

Puis, cliquez le bouton <mark>Ouvrir</mark> et ouvrez le document « Projet 2044 – R.F. 2024 (par identité)

 L'état est composé des nouvelles lignes correspondant à la déclaration fiscale.

Les codes fiscalités indiqués sont ceux d'un

paramétrage de base.

Il convient d'adapter chacune des lignes en fonction de vos besoins et du paramétrage que vous avez effectué dans LSC.

#### **ONGLET ETAT**

| K Modification | Modification ExtParametrable - 1/1                                                                             |                                                 |             |      |  |  |  |
|----------------|----------------------------------------------------------------------------------------------------|-------------------------------------------------|-------------|------|--|--|--|
| Etat Options   | 5                                                                                                    |                                                 |             |      |  |  |  |
|                |                                                                                                    |                                                 |             |      |  |  |  |
| 🕨 Etat         |                                                                                                    |                                                 |             |      |  |  |  |
| Nom de         | e l'état 2044 - RF. 2023 (identité) - avec option                                                              |                                                 |             |      |  |  |  |
| Nº de          | Libellé                                                                                                    | Codes fiscalités ou nº de lignes                | Code action |      |  |  |  |
| ligne          |                                                                                                    | séparés par + ou -                              |             | Cì - |  |  |  |
| -              |                                                                                                    |                                                 | 1           |      |  |  |  |
| 10 210         | Pacattas                                                                                                    |                                                 |             |      |  |  |  |
| 15 Imm         | eubles donnés en location                                                                                      |                                                 | 0           |      |  |  |  |
| 20 211         | Lovers (ou fermanes) bruts encaissés                                                                           | 020+20+21+29                                    | 6           |      |  |  |  |
| 30 212         | Dépenses mises par convention à la charge des locataires                                                       | 43+3TEOT                                        | 6           |      |  |  |  |
| 50 213         | Recettes brutes diverses                                                                                       |                                                 | 6           |      |  |  |  |
| 51             | (v compris subventions ANAH et indemnités d'assurance)                                                         |                                                 | 1           |      |  |  |  |
| 55 Imm         | eubles dont vous vous réservez la jouissance                                                                   |                                                 | 0           |      |  |  |  |
| 60 214         | Valeur locative réelle des propriétés                                                                          |                                                 | 6           |      |  |  |  |
| 90 215         | Total des recettes : lignes 211 à 214                                                                          | 20+30+50+60                                     | 12          |      |  |  |  |
| 100            |                                                                                                    |                                                 | 1           |      |  |  |  |
| 110 220        | Frais et charges                                                                                               |                                                 | 0           |      |  |  |  |
| 120 221        | Frais d'administration et de gestion                                                                           | 3H+3F+3L+3V+3ML+3GRL+3GRLV+3GRL2+3GRLV2+3F2+3F3 | 11          |      |  |  |  |
| 121            | (Rémunérations des gardes et concierges, rémunérations, honoraires                                             |                                                 | 1           |      |  |  |  |
| 122            | et commissions versés à un tiers, frais de procédure)                                                          |                                                 | 1           |      |  |  |  |
| 130 222        | Autres frais de gestion : 20 € par local                                                                       | 20                                              | 14          |      |  |  |  |
| 140 223        | Primes d'assurance                                                                                             | 3PNO                                            | 11          |      |  |  |  |
| 152 224        | Dépenses de réparation, d'entretien et d'amélioration et en cas d'option,                                      | 38T5+38T10+38T19+38T20                          | 11          |      |  |  |  |
| 153            | hors dépenses de travaux de rénovation énergétique ligne ci-dessous                                            |                                                 | 1           |      |  |  |  |
| 154            | (remplir la rubrique 400)                                                                                      |                                                 | 1           |      |  |  |  |
| 156 224        | b En cas d'option : dépenses de travaux de rénovation énergétique permettant                                   | 38RE                                            | 11          |      |  |  |  |
| 157            | à un bien de passer d'une classe énergétique E, F ou G à une classe A,                                         |                                                 | 1           |      |  |  |  |
| 158            | B, C ou D (remplir la rubrique 400)                                                                            |                                                 | 1           |      |  |  |  |
| 160 225        | Charges récupérables non récupérées au départ du locataire                                                     |                                                 | 11          |      |  |  |  |
| 170 226        | Indemintés d'éviction, frais de relogement                                                                     |                                                 | 11          |      |  |  |  |
| 180 227        | Taxes foncières, taxes annexes de 2023                                                                         | 42+32TOMP+[3TF]+32TOM                           | 11          |      |  |  |  |
| 181            | (Taxe d'enlèvement des ordures ménagères : voir notice)                                                        |                                                 | 1           |      |  |  |  |
| 185 Régi       | mes particuliers                                                                                               |                                                 | 0           |      |  |  |  |
| 190 228        | Deductions specifiques (sous certaines conditions : voir notice)                                               | 90                                              | 13          |      |  |  |  |
| 191            | 15%, 30%, 40%, 45%, 50%, 60%, 70% ou 85% de la ligne 215                                                       |                                                 | 1           |      |  |  |  |
| 200 Imm        | Provisions pour charges payées en 2022                                                                         | 2045.2047.20475                                 | 11          |      |  |  |  |
| 210 229        | Provisions pour charges payees en 2023<br>Régularisation des provisions pour charges déduites au titre de 2022 |                                                 | 11          |      |  |  |  |
| 220 230        | Total das frais at charges: lignes 221 à 220 lignes 220                                                        | 120 120 140 152 156 160 170 190 100 210 220     | 11          |      |  |  |  |
| 230 240        | Total des has et tildiges, ignes 221 à 225 - igne 250                                                          | 1201100110110210011001100120220                 | 12          |      |  |  |  |
| 350 250        | Intérêts d'emprunts (remplir également la rubrique 410)                                                        |                                                 | 11          |      |  |  |  |
| 370 260        | Revenus fonciers taxables                                                                                      |                                                 |             |      |  |  |  |
| 200 201        |                                                                                                    | 00.000.000                                      | 10          |      |  |  |  |

#### Les codes ACTION :

(Accessibles par le menu déroulant "code action" en haut à droite)

- Code action 00 : permet d'imprimer un titre en gras. Seule la zone "libellé" sera imprimée.
- Code action 01 : permet d'imprimer une ligne.
   Seule la zone "libellé" sera imprimée.
- Code action 02 : présente les recettes en fonction des codes fiscalités définis, pour les lots soumis à la CRL.

<u>N'est utilisé que pour la déclaration SCI avec CRL</u> (2072-CRL 2024)

- Code action 06 (ou 11) : présente les recettes (ou les dépenses), en fonction des codes fiscalités définis, sans tenir compte de l'assujettissement ou non à la CRL.
- Code action 12 : permet de présenter un total de ligne
- Code action 13 : permet d'appliquer le taux de déduction de la colonne au montant présent sur une ligne. <u>Utilisé sur la ligne 190</u>
- Code action 14 : permet de calculer un montant qui résulte de la valeur indiquée dans la rubrique « Code fiscalité ou n° de ligne » multipliée par le nombre de lots gérés, tel qu'il apparaît sur l'état locatif. L'état est proposé avec la valeur 20. Utilisé sur la ligne 130.

## Les formules conditionnelles

Il est possible de définir des formules conditionnelles pour l'établissement des calculs.

Les symboles [ ] permettent d'exprimer la condition d'existence d'écritures liées à un code fiscalité.

Par exemple, la condition suivante : s'il existe des écritures sur le code fiscalité 31, calculer 31+3PLNC-39CL sinon rendre 0 comme résultat, s'écrit : [31]+3PLNC-39CL

La condition d'existence est ici : il faut qu'il existe des écritures sur le code fiscalité 31 pour que le calcul soit réalisé.

#### **Exemple d'utilisation classique** : la taxe foncière

Celle-ci est déductible mais seulement pour la partie non récupérée sur le locataire (taxe d'ordures ménagères).

Sur l'état de préparation, pour la ligne 227, nous avons saisi [3TF]+32TOM-32TOMP

| 180 | 227 Taxes foncières, taxes annexes de 2022              | 42+[3TF]+32TOM-32TOMP | 11 |
|-----|---------------------------------------------------------|-----------------------|----|
| 181 | (Taxe d'enlèvement des ordures ménagères : voir notice) |                       | 1  |

En clair, nous ne tenons compte de la TOM qu'en fonction de l'existence d'une taxe foncière (3TF) sur le propriétaire + nous tenons compte de l'utilisation du code 32TOMP, taxe payée par le propriétaire, notamment via le module "Taxe foncière".

## Le calcul d'un forfait par local

Le- code action 14 permet de calculer un montant qui résulte de la valeur indiquée dans la rubrique « Code fiscalité ou n° de ligne » multipliée par le nombre de lots gérés, tel qu'il apparaît sur l'état locatif. L'état est proposé avec la valeur 20 par défaut.

#### **ONGLET OPTIONS**

| Modification EtatParametrable - 1/1                                                                                                    |                                                                                                    |
|----------------------------------------------------------------------------------------------------|----------------------------------------------------------------------------------------------------|
| Etat Options                                                                                                    |                                                                                                    |
| Entête     Avec entête sur toutes les pages     Avec entête sur la 1ère page seulement     Avec marge de 4.5 cms     Pas d'entête                                                                                                    | Pied de page     Avec pied sur toutes les pages     Avec pied sur la lère page seulement     Avec marge de 1.7 cms     Pas de pied |
| □ Ne pas imprimer le titre                                                                                                    |                                                                                                    |
| Note à imprimer       Imprimer         Largeur complète       Imprimer         - Ce document ne se substitue en aucun cas au pré-imprimé des impôts et n'a pour but que de vous aider à complèter la déclaration foncière au titre de l'année considérée.       - In re tient compte que des éléments ayant été portés à notre connaissance au cours de l'année en référence.         - En cas de doute sur les informations à porter sur votre déclaration II est conseillé de vous rapprocher de votre centre des impôts. <ul> <li>Uniquement sur lère page de l'état récapitulatif</li> <li>Sur lère page de l'état récapitulatif et vide sur les autres</li> <li>Sur toutes les pages</li> </ul> |                                                                                                    |
| ¥ 0                                                                                                    | ▶ Annuler → Valider                                                                                                    |

## I – Cadres Entête et pied de page

Vous déterminez dans cette partie comment vous affichez vos entête et pied de page. Sur toutes les pages, sur la lère seulement, etc...

+ Ne pas imprimer le titre (ne tient pas compte du titre de l'état à l'impression)

## II - Cadre "Note à imprimer"

+ Largeur complète

La zone de notes, qui ne s'imprimait que sur une moitié de page, peut maintenant prendre toute la largeur de la page, en cochant cette option

#### + Affichage zone de notes

Vous pouvez également définir où s'affichera la zone de notes. Trois possibilités :

- Uniquement sur la lère page de l'état récapitulatif
- Sur la lère page de l'état récapitulatif et vide sur les autres
- Sur toutes les pages

## III - Cadre "Revenus fonciers"

Par défaut, les revenus fonciers sont calculés par identité, c'est à dire que si vous avez un propriétaire avec plusieurs comptes 411xx, les informations seront regroupées par immeuble sur une seule déclaration.

Si vous désirez séparer les déclarations par compte, cochez la seconde option ...Si vous avez des indivisaires, LSC proposera systématiquement une ligne par indivisaire mais avec les mêmes montants pour toutes les déclarations.

Si, en plus, vous cochez "Calcul par indivisaire", vous obtiendrez les montants de chaque indivisaire en fonction des pourcentages définis sur les comptes.

- Impression automatique sur l'état de l'explicatif de la colonne « Non Ventilé » (voir ci-après)
- Déclaration HT : en cochant cette case, le calcul des recettes devient Crédit-Débit+DontTVA et les dépenses Débit-Crédit-DontTVA.
- N° de ligne à prendre en compte pour le calcul de l'exonération de CRL : on indique ici le numéro de ligne du total des recettes. (n'est plus d'actualité pour les personnes physiques depuis 2006)
- Seuil d'exonération : inchangé cette année, soit 1 830 euros (n'est plus d'actualité pour les personnes physiques depuis 2006)
- Etat locatif : afficher les lots secondaires

Si activée, alors le calcul créé une ligne par lot secondaire rattaché au lot principal sur l'état locatif

A savoir : si vous désirez occulter certains propriétaires dans les déclarations foncières, il existe une boite à cocher au niveau des mandats de gestion nommée « **ignorer ce mandat** dans les déclarations ». En cochant cette option, LSC ne tient plus compte du mandat et des lots qui y sont rattachés. <u>Important</u> : si vous avez plusieurs mandats pour un même propriétaire, il est nécessaire de cocher cette option sur tous les mandats que vous gérez pour lui.

<u>Précision</u> : si vous avez lancé un 1<sup>er</sup> calcul et que vous désirez en lancer un 2<sup>ème</sup> en ayant entre temps changé le paramétrage (calcul sur Identités au lieu de calcul sur Comptes ou inversement). Au moment du calcul, un message vous demande si vous voulez « supprimer » ou « recalculer ». Il est INDISPENSABLE de cocher l'option « supprimer ». En effet, toutes les fiches doivent être recalculées puisque ce n'est plus la même base de calcul.

## III – Calcul des revenus fonciers

Menu propriétaire, revenus fonciers - calculs

Le bouton : « <u>Vérifier…</u> » : doit être UTILISÉ avant tout calcul.

| ISC Revenus fonciers                                    |                                                              | × |
|---------------------------------------------------------|--------------------------------------------------------------|---|
| 💌 Code entité                                           | G001 Gérance Crypto<br>du 01/01/2024<br>au 31/12/2024        |   |
| Etat à imprimer                                         | Projet 2044S (P.R.U.) - RF 2024 - av 🗸                       |   |
| ✓ Vérif<br>Vérifier les<br>Vérifier les<br>Vérifier les | s codes fiscalités<br>s locataires partis<br>s dépenses 2024 |   |

Donne un accès à un menu pop-up proposant trois options :

Vérifier les codes fiscalités : donne trois informations :

- Liste des codes fiscalités trouvés sur l'état mais pas en comptabilité
- Liste des codes fiscalités trouvés en comptabilité mais pas sur l'état
- Liste des codes fiscalités trouvés sur l'état mais qui n'existent pas dans la liste des codes fiscalités de LSC (c'est le cas par exemple du code 39ND de la ligne 230, expliquée ci-après).

Vérifier les locataires partis : la ligne « 225 » des revenus fonciers permet à un propriétaire de déduire des charges non récupérées sur un locataire parti, si le dépôt de garantie ne couvre pas ses dernières. Comme ces sommes (non payées) ne transitent pas par le compte du propriétaire, nous vous proposons d'imprimer un document sur les locataires partis afin d'avoir les informations concernant leurs comptes avec le détail par codes fiscalités, notamment les codes de charges.

#### NOUVEAUTÉ : Vérifier les dépenses 2024

| LSC Revenus fonciers                                          |                                                                     | × |
|---------------------------------------------------------------|---------------------------------------------------------------------|---|
| 💌 Code entité                                                 | <b>G001</b> <i>Gérance Crypto</i><br>du 01/01/2024<br>au 31/12/2024 |   |
| Etat à imprimer                                               | Projet 2044S (P.R.U.) - RF 2024 - av 🗸                              |   |
| <b>✓Vérif</b><br>Vérifier les<br>Vérifier les<br>Vérifier les | s codes fiscalités<br>s locataires partis<br>s dépenses 2024        |   |

Pour rappel, les déclarations 2072 (ligne 9bis) et 2044 (ligne 224bis, à confirmer) ont été agrémentées d'une nouvelle ligne

qui est une extraction de la ligne précédente (dépenses pour réparation, amélioration, …). Donc, certaines dépenses doivent être affichées dans l'une et l'autre ligne.

Chaque dépense saisit dans LSC est attachée à un code fiscalité et il se peut que vous ayez utilisé le même code pour une dépense qui doit être affichée seulement en ligne 9 (ou 224) et une dépense qui doit être reprise en lignes 9 et 9 bis (ou 224 et 224bis)

L'idée est de créer un code 38RE qui vous servira à reprendre les dépenses dans les deux lignes. Cette création vous sera proposée sur l'un des écritures suivants ..

Jusqu'à présent, ce sont les codes 38T5, 38T10, 38T19 et 38T20 qui étaient définis par défaut pour la ligne 9 (ou 224)

| 152 | 224 Dépenses de réparation, d'entretien et d'amélioration | 38T5+38T10+38T19+38T20 | 11 |
|-----|-----------------------------------------------------------|------------------------|----|
| 155 | (Remplir également la rubrique 600 et la rubrique 900)    |                        | 1  |

ATTENTION, si vous avez utilisé d'autres codes, il convient d'adapter cette documentation à ceux réellement utilisés !

DONC, vous allez devoir retrouver les dépenses concernées et les mettre sur le code fiscalité 38RE qui sera repris sur les deux lignes …(les états livrés sont remplis comme les copie d'écran ci-dessous)

| 155 | 9 Dépenses de réparation, d'entretien et d'amélioration                         | 38T5+38T10+38T19+38T20+38TRE | 11 | l |
|-----|---------------------------------------------------------------------------------|------------------------------|----|---|
| 156 | 9bis Dont dépenses de travaux de rénovation énergétique permettant à un bien de | 38TRE                        | 11 | l |
| 157 | passer d'une classe énergétique E, F ou G à une classe A, B, C ou D.            |                              | 1  | l |

ATTENTION, pour la 2044, ce n'est qu'une projection faite à partir de la 2072. Peut être que cette ligne "224b" n'aura pas lieu d'être !

| 152 | 224  | Dépenses de réparation, d'entretien et d'amélioration                      | 38T5+38T10+38T19+38T20+38RE | 11 |
|-----|------|----------------------------------------------------------------------------|-----------------------------|----|
| 155 |      | (Remplir également la rubrique 400)                                        |                             | 1  |
| 156 | 224b | Dont dépenses de travaux de rénovation énergétique permettant à un bien de | 38RE                        | 11 |

#### Quelles dépenses ?

Source : notice 2072-C-NOT-SD disponible sur impots.gouv.fr

Le décret n°2024-297 du 21 avril 2024 précise les conditions d'application du dispositif.

Les dépenses déductibles de travaux de rénovation énergétique sont énumérées à l'article D. 319-17 du CCH et afférentes aux travaux et audits justifiant du respect des dispositions définies à l'article D. 319-16 du même code, à l'exclusion des travaux de réhabilitation de systèmes d'assainissement non collectif et des travaux de pose d'une chaudière à très haute performance énergétique. Un diagnostic de performance énergétique doit être réalisé avant et après travaux, établissant que le bien respecte un niveau de performance correspondant aux classes : – E, F ou G en cours de validité à une date comprise entre le 1er janvier 2024 et la veille de la réalisation des travaux ; – A, B, C ou D en cours de validité à l'issue des travaux réalisés au plus tard le 31 décembre 2025. Ces dépenses de travaux de rénovation énergétique sont mentionnées ligne 9, et, lorsque les conditions

précitées sont réunies, mentionnées isolément en ligne 9 bis de manière isolée pour permettre aux associés

d'opter pour le bénéfice de ce dispositif en reportant la quote-part afférent à leur droit au sein de leur

déclaration n°2044 respective (confer infra, p.25 report sur la déclaration 2044 et cadre « imputation des

déficits fonciers sur le revenu global des associés).

## Retrouver et modifier les écritures

Indiquez sur la fenêtre ci-dessous le code fiscalité à analyser puis validez… (prenez les codes de la ligne 9 ou 224, SAUF le 38RE)

| Kerification des dépenses    |                                                       | × |
|------------------------------|-------------------------------------------------------|---|
| 💌 Code entité                | G001 Gérance Crypto<br>du 01/01/2024<br>au 31/12/2024 |   |
| Code fiscalité à<br>analyser | 🗌 Uniquement les écritures non lettrées               |   |
|                              | 🕨 Annuler 🔰 Valider                                   |   |

A l'issue, vous obtenez une liste d'écritures. A partir de cette liste, vous devez donc distinguer les travaux entrant dans le cadre de la rénovation énergétique et les autres.

Dans notre exemple, nous recherchons les écritures sur le code 38T5. 8 écritures sont trouvées, dont 4 avec des travaux entrant dans la rénovation énergétique (VMC et Porte entrée)

| 🔀 Liste EcritureCompta 8 / 25559 |                |                    |                                      |        |                   |         |          |        |                     |               |
|----------------------------------|----------------|--------------------|--------------------------------------|--------|-------------------|---------|----------|--------|---------------------|---------------|
| ✓ Actions ✓ Aller                | à 📏 Rechercher | > Changer fiscalit | é > Recalculer fiscalité > Calcul    | er 📏 P | 'ièces comptables |         | Filtre   |        | 8                   | 8 <u>Aide</u> |
|                                  |                | ^                  |                                      |        |                   |         |          |        | 1                   |               |
| Entité                           | Compte         | Date               | Libellé                              | PJ     | Pièce             | Traceur | Débit    | Crédit | Compte              | Journal       |
| G001 - Agence Crypto             | 0 411ALOXECO   | 01/01/2023 S       | olde VMC                             |        | 1238              | 1803    | 150,00   |        | ALOXE CORTON Denise | ACH           |
| G001 - Agence Crypto             | 0 411ALOXECO   | 01/01/2023 Ad      | compte VMC                           |        | 1238              | 1803    | 450,00   |        | ALOXE CORTON Denise | ACH           |
| G001 - Agence Crypto             | 0 411ALOXECO   | 01/04/2023 S       | olde porte entrée                    |        | 1239              | 1803    | 1 500,00 |        | ALOXE CORTON Denise | ACH           |
| G001 - Agence Crypto             | 0 411ALOXECO   | 01/04/2023 Ad      | compte Porte entrée                  |        | 1239              | 1803    | 450,00   |        | ALOXE CORTON Denise | ACH           |
| G001 - Agence Crypto             | 0 411ALOXECO   | 15/06/2023 P       | einture cuisine                      |        | 12310             | 1803    | 250,00   |        | ALOXE CORTON Denise | ACH           |
| G001 - Agence Crypto             | 0 411ALOXECO   | 15/06/2023 P       | einture salon                        |        | 12310             | 1803    | 450,00   |        | ALOXE CORTON Denise | ACH           |
| G001 - Agence Crypto             | 0 411ALOXECO   | 01/10/2023 M       | O boite à lettres                    |        | 12315             | 1803    | 250,00   |        | ALOXE CORTON Denise | ACH           |
| G001 - Agence Crypto             | 0 411ALOXECO   | 01/10/2023 C       | hangement boite à lettres double por |        | 12315             | 1803    | 450,00   |        | ALOXE CORTON Denise | ACH           |

Sélectionnez la ou les lignes concernée(s) puis cliquez sur "Changer fiscalité" et indiquez le code 38RE

| Liste EcritureCompta 8 / 2 | 5559         |                     |                                       |           |            |               |              |                 |                           | ,       | C           |                |           | ÉVÉNEMENT | IDEI    |
|----------------------------|--------------|---------------------|---------------------------------------|-----------|------------|---------------|--------------|-----------------|---------------------------|---------|-------------|----------------|-----------|-----------|---------|
| ✔ Actions ✔ Aller à        | > Rechercher | Changer fisca       | ité > Recalculer fiscalité > Calc     | uler >    | Pièces com | ptables       |              | Filtre          |                           |         | 8.          | /8 <u>Aide</u> |           |           |         |
| Entité                     | Compte       | Date                | Libellé                               | PJ        | Pi         | èce Traceu    | r i          | Débit           | Crédit                    | Сог     | mpte        | Journal        |           |           |         |
| G001 - Agence Crypto       | 411ALOXECO   | 01/01/2023          | Solde VMC                             |           | 1238       | 18            | 03           | 150,00          | ALO                       | XE CORT | ON Denise   | ACH            |           |           |         |
| G001 - Agence Crypto       | 411ALOXECO   | 01/01/2023          | Acompte VMC                           |           | 1238       | 18            | 03           | 450,00          | ALO)                      | XE CORT | ON Denise   | ACH            | NDEZ VOUS |           |         |
| G001 - Agence Crypto       | 411ALOXECO   | 01/04/2023          | Solde porte entrée                    |           | 1239       | 18            | 03           | 1 500,00        | ALO)                      | XE CORT | ON Denise   | ACH            |           |           |         |
| G001 - Agence Crypto       | 411ALOXECO   | 01/04/2023          | Acompte Porte entrée                  |           | 1239       | 18            | 03           | 450,00          | ALO)                      | XE CORT | ON Denise   | ACH            |           |           |         |
| G001 - Agence Crypto       | 411ALOXECO   | 15/06/2023          | Peinture cuisine                      |           | 12310      | 18            | 03           | 250,00          | ALO                       | XE CORT | ON Denise   | ACH            |           |           |         |
| G001 - Agence Crypto       | 411ALOXECO   | 15/06/2023          | Peinture salon                        |           | 12310      | 18            | 03           | 450,00          | ALO                       | XE CORT | ON Denise   | ACH            |           |           |         |
| G001 - Agence Crypto       | 411ALOXECO   | 01/10/2023          | MO boite à lettres                    |           | 12315      | Changement    | de fiscalité |                 |                           | 1 23    | N Denise    | ACH            |           |           |         |
| G001 - Agence Crypto       | 411ALOXECO   | 01/10/2023          | Changement boite à lettres double por |           | 12315      |               |              |                 |                           |         | N Denise    | ACH            |           |           |         |
|                            |              |                     |                                       |           |            | Choisissez le | code fiscali | é à appliquer s | ur la sélection d'écritur | res :   |             |                |           |           |         |
|                            |              |                     |                                       |           |            |               | 2005         | _               |                           |         |             |                |           |           |         |
|                            |              |                     |                                       |           |            |               | SONE         |                 |                           | Solu    | utionCrypto |                |           |           |         |
|                            |              |                     |                                       |           |            |               |              | Recalcule       | r le 'Dont Récup.'        |         |             |                |           |           |         |
|                            |              |                     |                                       |           |            |               |              | Recalcule       | r le 'Dont TVA'           |         | Ce o        | ode n'existe   | pas.      |           |         |
|                            |              |                     |                                       |           |            |               |              | Recalcule       | r le 'Dont Déductible'    |         | Vou         | liez-vous le c | Lieer :   |           |         |
|                            | Module       | de palement         | PROP                                  | RIETAIRES |            |               | _            |                 |                           |         |             |                |           |           |         |
|                            | Vireme       | nts multi-activités |                                       | -         | ·          |               |              |                 |                           |         |             |                |           | ОК        | Annuler |
|                            | Brouilla     | rd d'encaisseme     | nt                                    |           |            |               |              |                 | uler 🕨 Valider            |         |             |                |           |           |         |

La lère fois, LSC vous indiquera que le code n'existe pas et procédez à sa création en cliquant sur OK

Renseignez le code, le libellé, ne mettez pas de taux de TVA par défaut et cochez "mettre en annexe" pour les revenus fonciers ..cf. copie ci-dessous

| Création _CodeFiscalite                            |                                                     |  |  |  |  |  |
|----------------------------------------------------|-----------------------------------------------------|--|--|--|--|--|
| Données de base Facturation SCI                    |                                                     |  |  |  |  |  |
| Eiscalité                                          | Révision de lover                                   |  |  |  |  |  |
| Code 38RE TX déductibles rénov. énergét.           | Type de révision Non révisé                         |  |  |  |  |  |
| Pourcentage récupérable sur le locataire 0,00%     |                                                     |  |  |  |  |  |
| Pourcentage de déductibilité 0.00%                 |                                                     |  |  |  |  |  |
| Taux de TVA par défaut 🖃                           | Facturation locataire, propriétaire ou copropriétai |  |  |  |  |  |
| Gérance                                            | Code produit                                        |  |  |  |  |  |
| Catégorie d'écriture Divers 👻                      |                                                     |  |  |  |  |  |
| Soumis à honoraires 2                              | Lien en saisie comptable                            |  |  |  |  |  |
| Assujetti à AL ou APL                              | Compte du propriétaire                              |  |  |  |  |  |
| Ne pas proratiser lors de l'appel de loyer         |                                                     |  |  |  |  |  |
| 🗌 Soumis à GRL                                     | Adde compte                                         |  |  |  |  |  |
| Libellé figé                                       | Lien analytique                                     |  |  |  |  |  |
| Détailler sur relevé de gérance                    |                                                     |  |  |  |  |  |
|                                                    |                                                     |  |  |  |  |  |
| Revenus fonciers                                   | · · · · · · · · · · · · · · · · · · ·               |  |  |  |  |  |
| Libellé à utiliser pour imprimer le rapport annuel |                                                     |  |  |  |  |  |
|                                                    |                                                     |  |  |  |  |  |
| Détailer cette fiscalité en annexe                 | Saisonnier                                          |  |  |  |  |  |
| Détailler en recette exceptionnelle                | Mode de calcul Pas de quittancement 🔹               |  |  |  |  |  |
| Régularisation de charges                          |                                                     |  |  |  |  |  |
| Coefficient de réalistement 0.00%                  | Par défaut dans les tarifs                          |  |  |  |  |  |
|                                                    | Conserver en cas d'annulation                       |  |  |  |  |  |

Validez à l'issue sur revenir à l'écran précédent …et validez pour confirmer le changement de code des écritures.

| Changement de fiscalité                                                                                                    | x |  |  |  |
|----------------------------------------------------------------------------------------------------|---|--|--|--|
| Choisissez le code fiscalité à appliquer sur la sélection d'écritures :                                                    |   |  |  |  |
| 38RE TX déductibles rénov. énergét.                                                                                        |   |  |  |  |
| <ul> <li>Recalculer le 'Dont Récup.'</li> <li>Recalculer le 'Dont TVA'</li> <li>Recalculer le 'Dont Déductible'</li> </ul> |   |  |  |  |
|                                                                                                    |   |  |  |  |
| > Annuler > Valider                                                                                                    |   |  |  |  |

Faire de même pour tous les codes fiscalités concernés par ces changements

• Mettre à jour l'état de déclaration

Si vous avez gardé les codes par défaut et crée le code 38RE, vous n'avez rien à faire…

Par contre, pour toute utilisation d'autres codes, il convient de mettre à jour les lignes 9 et 9bis sur la 2072 (et 224 et 224b pour la 2044)

### Lancer le calcul

Une fois les vérifications et changements effectués, vous pouvez lancer le calcul …

Le principe est d'indiquer l'entité sur laquelle les calculs doivent être faits puis valider la fenêtre. La liste des comptes propriétaires est alors proposée (ou identités). Faire « tout traiter » pour lancer le calcul. Un thermomètre indique la progression du calcul.

A noter : après un 1er calcul, il est possible de relancer un nouveau calcul à tout moment sur une sélection donnée. Un message vous demande si vous désirez supprimer le calcul précédent ou si vous ne recalculez que sur votre sélection de propriétaires.

<u>Retour sommaire</u>

## **IV – Vérification des calculs**

#### Menu propriétaire, option « Revenus fonciers : édition ».

La liste des propriétaires est proposée.

### Remarques

- Si vous avez paramétré votre état pour un calcul à partir des comptes, une ligne par indivisaire s'affichera sur la liste de gestion en cas d'indivision.
- La colonne « Table » indique « Tiers » si votre état est paramétré pour un calcul à partir des identités et « Compte » si ce calcul est fait à partir des comptes.
- La colonne « Code » indique le code identité si le calcul est fait à partir des tiers alors que c'est le numéro de compte qui s'affichera pour un calcul à partir des comptes.
- La boite à cocher de la 6<sup>ème</sup> colonne indique si vous avez validé ou non la ligne de déclaration. Cette option n'est qu'une aide visuelle pour savoir ce que vous avez éventuellement déjà modifié et/ou validé. <u>Aucune</u> <u>obligation cependant de valider une fiche avant</u> <u>l'impression</u>.
- Un CTRL+clic (ou Pomme+clic sur Macintosh) sur la colonne « Destinataire » permet de fixer le tri et d'imprimer les documents dans l'ordre alphabétique. (CTRL+shift+clic permet un tri et une impression en commençant par la dernière lettre de l'alphabet).

## Modification des déclarations

Si vous désirez consulter et/ou modifier, il suffit alors de faire un double clic sur le propriétaire désiré.

Vous êtes à ce moment en modification de la déclaration du propriétaire où LSC vous affiche son adresse (modifiable) et les états par immeuble.

#### Les états affichés, s'il y a lieu, sont :

- l'état préparatoire : systématiquement proposé, même si aucun mouvement n'est trouvé sur la période.
- l'état locatif : reprend en détail les lots de l'immeuble, leur assujettissement ou non à CRL et pourquoi ainsi que leur taux d'abattement respectif. Donne le détail des lots principaux et secondaires si vous avez activé l'option (cf. chapitre précédent)
- Détail des dépenses non affectées à un immeuble : si la colonne non ventilée est renseignée dans l'état préparatoire, cet état vous en donne le détail.

#### Liste des déclarations

Immeuble : MICHOTTE - 2, rue des Michottes - NANCY Etat préparatoire Etat locatif Dépenses non affectées Détail des dépenses non affectées à un immeuble

 <u>Détail de la ligne xxx</u> : si un ou plusieurs codes fiscalités sont définis comme devant être «détailler en détail en annexe», LSC propose alors cet état.

DETAIL DE LA LIGNE '224 Dépenses de réparation, d'entretien et d'amélioration '

| N٥ | Libellé                                 | Montant  |
|----|-----------------------------------------|----------|
| 1  | 10/08/2018 : Facture changement serrure | 157,89 ^ |
|    |                                         |          |
|    |                                         |          |
|    |                                         | · ·      |
|    | Total                                   | 157,89   |

Un double clic sur l'un des états conduit :

En modification de l'état préparatoire où toutes les rubriques (sauf les encadrés en haut à droite sont modifiables).

Vous pouvez donc aller sur n'importe quelle ligne, qui après sélection, se matérialise sur la 1<sup>ère</sup> ligne du tableau. Ensuite, vous pourrez modifier les montants proposés par le calcul. Toute modification sera dynamiquement prise en compte et toutes les sommes concernées par ce changement seront systématiquement recalculées.

#### Au niveau du tableau, trois boutons vous sont proposés :

Permet l'ajout d'une ligne. Son intérêt n'est pas démontré pour l'état préparatoire mais il pourra être fort utile pour les deux autres états.

Permet, après avoir sélectionné une ligne, de la supprimer.

Attention : si vous utilisez cette option, le re-calcul des lignes n'est plus dynamique.

Un clic sur ce bouton permet de remettre tous les montants à 0. Un message de confirmation vous est alors proposé.

Après d'éventuelles modifications, il suffit simplement de valider cette fenêtre pour conserver ces changements.

Vous pouvez également supprimer tout état que vous ne voulez pas conserver en vous servant de l'option dans la vague bleue.

Une case à cocher « **Validé** » est présente sur cet écran. Cette saisie manuelle permet de repérer facilement les propriétaires pour lesquels vous considérez que la déclaration est juste (après modification ou non....). Sans intervention de votre part sur cette option, elle restera non cochée. Cela n'aura cependant pas d'incidence sur l'impression ultérieure des revenus fonciers.

<u>Retour sommaire</u>

## V – Imprimer les déclarations

## Déclaration par déclaration

Double cliquez sur une déclaration, LSC propose plusieurs options :

- à l'imprimante
- Aperçu page par page (à choisir pour un aperçu car la lère option ne le permet pas, même si vous cochez)
- Aperçu PDF
- vers des fichiers PDF
- Vers des événements

<u>A l'imprimante :</u>

Si cette option est cochée, c'est une impression classique qui sera effectuée.

<u>Vers des fichiers PDF :</u>

Ce choix permet, non plus d'imprimer, mais de créer des fichiers PDF sur le disque dur dans le dossier dont le chemin est défini dans le cadre « répertoire de destination ».

En cliquant sur le bouton «....», ce chemin peut être modifié.

#### <u>Vers des événements :</u>

Cette option permet de créer des événements rattachés au type événement défini et dont les pièces jointes seront les déclarations en format PDF. Elles pourront être faxées ou envoyées par email aux propriétaires.

<u>A noter : cette 3ème option a des contraintes d'utilisation,</u> <u>qui sont rappelées en rouge dans la fenêtre courante.</u>

Puis, si vous optez pour « Vers des événements », il faudra choisir le modèle de courrier « \*\*\* Revenus fonciers », disponible dans le package livré pour les RF (Etats + modèle d'événement)

NB : mise en place de ce modèle : fichier, afficheur, préférences & administration, administration métier, tous modèles, modèles d'événements, lister. Sur la liste des modèles, cliquer sur « import » (vague bleue) et ouvrir le modèle \*\*\*revenus fonciers.

#### Imprimer en masse

A partir de la liste des déclarations, vous retrouvez également le bouton "imprimer liasse". Il permet de lancer directement l'impression de toutes les fiches ou des fiches sélectionnées.

<u>Retour sommaire</u>

## VI – Quelques précisions sur l'état

(Attention, à l'heure où nous écrivons ces lignes, l'état 2044 n'est toujours pas disponible sur le site des impôts. C'est donc à partir de celui de l'année dernière que nous nous appuyons. Il est donc possible de certains numéros de ligne ne soient plus les mêmes !)

#### 1) Colonne \*\*NON VENTILE\*\*

Cette colonne est renseignée quand LSC ne peut affecter certaines sommes trouvées dans les colonnes classiques. Si

vous avez par exemple des lots d'un même immeuble ayant des taux d'abattement différents, les dépenses afférentes à l'immeuble seront affectées à la colonne « non ventilée », LSC ne pouvant pas connaître la quote-part pour chaque lot et donc pour chaque taux.

#### 2) Colonne \*\*0%\*\*

Cette colonne correspond désormais au cas général.

#### 3) Ligne 225

Indiquez ici le montant des dépenses incombant au locataire, payées par le propriétaire, mais dont le remboursement n'a pu être obtenu au 31 décembre de l'année de son départ.

Cette situation peut notamment se produire à l'expiration du bail lorsque le locataire ne rembourse pas les charges locatives payées par le propriétaire et que le dépôt de garantie est insuffisant pour couvrir ces dépenses **ou** quand l'immeuble reste vacant entre la fin du précédent bail et la signature d'un nouveau.

Précision : ne peuvent être prises en compte les dépenses ayant déjà été déclarées dans des revenus fonciers antérieurs.

# 4) Détail des factures de la ligne 224 ou 150 sur la 2072 (à reporter en ligne 400)

Le détail des montants inscrits sur cette ligne est imprimé sur une page annexe, à condition que les codes fiscalités indiqués pour le calcul soient renseignés comme « Détailler cette fiscalité en annexe ».

Dans l'état que nous vous livrons, et par rapport aux spécificités 2019 (distinction entre travaux urgents et non urgents), aucun code fiscalité n'est défini. En effet nous avons subdivisé cette ligne en deux afin que puissiez définir sur chacune les codes fiscalités idoines

#### 5) Ligne 227

Cette ligne fait ressortir la taxe foncière payée en 2024. Attention, la taxe d'ordures ménagères doit être retirée car elle n'est pas déductible (puisqu'elle est récupérable sur le locataire). Si vous l'avez appelée à votre locataire en code fiscalité 32TOM, LSC soustraira ce montant automatiquement. Dans le cas contraire, il faudra une intervention de votre part pour obtenir une taxe foncière juste

 C'est le code fiscalité 3TF qui est défini par défaut dans l'état.

6) Lignes 229, 230. Ces lignes sont propres aux charges de copropriété

Ligne 229 : Provisions sur charges payées en 2024.

Les copropriétaires bailleurs doivent indiquer sur cette ligne le montant total des provisions pour charges et pour travaux votés versées en 2019 au Syndic.

Ces provisions comprennent indistinctement des charges déductibles ou non des revenus fonciers et des charges récupérables auprès des locataires.

— les provisions concernées : seules sont déductibles les provisions pour charges prévues aux articles 14-1 et 14-2 de la loi du 10 juillet 1965 sur la copropriété. Il s'agit des provisions affectées aux dépenses suivantes :

o <u>les dépenses courantes</u> de maintenance, de fonctionnement et d'administration des parties communes et des équipements communs de l'immeuble, comprises dans le budget prévisionnel

o <u>les dépenses pour travaux</u>, qui n'ont pas à figurer dans le budget prévisionnel et dont la liste est fixée par le décret n° 2004-479 du 27 mai 2004. Une fois la ventilation des charges opérées par le syndic de copropriété, le contribuable devra procéder à la régularisation de ces provisions. En effet, seules les charges effectivement déductibles, pour leur montant réel, et incombant de droit au propriétaire doivent être prises en compte pour la détermination du revenu foncier net taxable.

### Ligne 230 : Régularisation des provisions pour charges au titre de l'année antérieure

Parallèlement à la déduction des provisions pour charges versées l'année précédente, vous devez régulariser les provisions pour charges déduites des revenus fonciers, en analysant le décompte de charges fourni par le Syndic suite à l'approbation des comptes de l'exercice précédent

<u>Retour sommaire</u>

# VII — Explications des lignes 229 & 230 (2044) ou 14 & 16 (2072)

## TRAITEMENT DE LA LIGNE 229 (ou 14 pour la 2072)

Supposons un exercice de copropriété du l<sup>er</sup> janvier 2024 au 31 décembre 2024. D'autre part, l'exercice précédent laissait apparaître une répartition créditrice en faveur du copropriétaire de 160 €.

Au cours de l'année civile 2024, un copropriétaire a versé au syndic 8 provisions, 4 pour les opérations courantes et 4 pour travaux :

> Provisions 2024 opérations courantes (4 \* 480) =
1920 euros

> Provisions 2024 travaux 100) = 400 euros (4 \*

Total

versé

#### = 2320 euros

Si le solde (différence entre provisions et charges réelles de 2022) est débiteur, il convient de l'ajouter aux provisions sur charges. En effet, cela veut donc dire que vous n'avez pas assez déduit l'année précédente, raison pour laquelle ce montant est ajouté en ligne 229 et non en ligne 230

<u>Cette somme serait donc à indiquer sur l'état des revenus</u> <u>fonciers, en ligne 229.</u>

Dans notre exemple, la répartition est créditrice, elle sera donc traitée en ligne 230...

TRAITEMENT DE LA LIGNE 230 (ou 16 pour la 2072)

Arrêté de compte au 15/02/2024 pour l'exercice du 01/01/2023 au 31/12/2023 :

=

> Dépenses réelles 2023
1840,00 euros

> Provisions versées 2023 (4 x 500) = 2000,00 euros

Ce montant correspond à votre ligne 229 de la déclaration antérieure

> Solde créditeur 2023
= 160,00 euros (1)

De l'analyse du compte de copropriété, il appartient au copropriétaire de ventiler les charges réelles de 1840 € comme suit :

| Charges    |   | récupérables | sur |
|------------|---|--------------|-----|
| locataires |   |              |     |
|            | = | 1 515 € (2)  |     |

Charges non récupérables et non déductibles des revenus

fonciers

Charges non récupérables et déductibles des revenus fonciers = 266 €

(Honoraires syndic, impôts fonciers sur communs, travaux,....)

Les points (2) et (3) ont déjà été déduits (à tort) sur la ligne 230 de la déclaration précédente et doivent donc être indiqués ici en ligne 230 + la régularisation créditrice, soit :

Déclaration 2044 du copropriétaire

- Ligne 229 : provisions pour charges payées en 2024 2320,00 €
- Ligne 230 : Régularisations provisions versées en 2023 1734,00 €

(1515 (2) + 59 (3)) + 160 (1)

<u>Retour sommaire</u>

## VIII – Les régimes d'imposition

Deux régimes d'imposition sont proposés :

## 1- Micro-foncier

Ce régime est la « norme », c'est à dire que les contribuables sont placés de plein droit sous ce régime si les loyers bruts sont inférieurs à 15 000 euros et si la location n'est faite dans aucun immeuble « spécial » (Périssol, Besson, Robien, Malraux, …) Il permet de bénéficier d'un abattement de 30%.

Dans ce cas, c'est dans la déclaration 2042 qu'il convient de déclarer ses revenus.

A noter également qu'une personne qui possède des parts dans une ou plusieurs SCI peut également être au micro-foncier si au moins un de ses biens est une location directe (hors SCI).

Si un bien bénéficie d'avantages fiscaux particuliers, c'est le régime réel qui doit être appliqué. Ce passage au réel se fait par le simple envoi de la déclaration 2044x. C'est cependant un engagement sur trois ans puis arrivé à ce terme un renouvellement tacite chaque année.

## 2- Réel

Il consiste à déterminer le revenu foncier imposable en retranchant des revenus bruts déclarés, les frais et charges supportés dans l'année. Toutes les charges sont désormais déductibles pour leur montant réel.

- La ligne 221 « Frais d'administration et de gestion » : elle permet de déduire l'ensemble des frais pour leur montant réel.
- La ligne 223 « Primes d'assurances » : permet de déduire l'ensemble des primes d'assurance pour leur montant réel.
- La ligne 222 « Autres frais de gestion : 20 € par local »

Dans certains cas, les loyers perçus en 2024 peuvent bénéficier d'une déduction spécifique

- déduction spécifique de 15 % : au titre du dispositif "Conventionnement ANAH (Cosse) secteur intermédiaire en zone B2.
- déduction spécifique de 26 % : cette déduction s'applique pour le dispositif Besson-ancien ou Scellier ZRR.
- déduction spécifique de 30% : cette déduction s'applique pour le dispositif Scellier intermédiaire et pour le conventionnement ANAH (ou Borloo-ancien) dans le secteur intermédiaire ou ANAH (Cosse) secteur intermédiaire dans

les zones A bis, A et B1

- déduction spécifique de 40% : cette déduction s'applique pour les carrières, sablières ou tout autre gisement minéral
- déduction spécifique de 45% : cette disposition s'applique pour le conventionnement ANAH (ou Borlooancien) dans le secteur social(ou très social)
- déduction spécifique de 50 % : au titre du dispositif "Conventionnement ANAH (Cosse) secteur social ou très social en zone B2 et en zone C.
- déduction spécifique de 60% : s'applique pour le conventionnement ANAH (ou Borloo-ancien) dans le secteur social ou très social.
- déduction spécifique de 70 % : pour les baux conclus à compter du 28 mars 2009 dans le cadre du conventionnement ANAH (ou Borloo-ancien), locations déléguées secteur social ou très social pour les conventions signées à compter du 28 mars 2009 ou autre titre du conventionnement ANAH (Cosse) secteur social ou très social, zones B2 et C.
- déduction spécifique de 85 % : au titre du dispositif "Conventionnement ANAH (Cosse) secteur intermédiaire, social ou très social dans le cadre d'une intermédiation locative sociale, quelle que soit la zone du territoire (A bis, A, B1, B2 pi C).

C'est la ligne « **Déductions spécifiques** » qui va permettre de renseigner cette éventuelle déduction.

Enfin, les notions initiées depuis… 2006 sont maintenues :

- la ligne 225 « Charges récupérables non récupérées au départ du locataire » : elle permet de déduire des charges habituellement récupérées sur le locataire mais qui n'ont pu l'être suite à son départ. C'est, à priori, le seul cas où des charges récupérables apparaissent sur la déclaration.
- pour les copropriétaires bailleurs, les lignes 229 «

Provisions pour charges payées en 2024» et 230 « Régularisation des provisions pour charges déduites au titre de 2022 » feront l'objet d'une étude détaillée ciaprès.

## IX – Module SCI – déclaration 2072

Une fois la mise à jour installée, il convient d'importer les nouveaux états «**REVENUS SCI 2024 (2072-C)**» & «**REVENUS SCI 2024 (2072-S)**» à récupérer sur votre espace client ou à demander à notre service hotline. La mise en place se fait via le menu « SCI », option « Revenus fonciers : calcul ».

Quel modèle utiliser ? Le 2072-C ou le 2072-S ?

La société immobilière doit souscrire une déclaration n°2072-S lorsqu'elle :

- est uniquement constituée d'associés personnes physiques ainsi que d'entreprises qui détiennent ces parts dans le cadre de leur activité professionnelle BNC quel que soit leur régime d'imposition, ou qui exercent une activité BIC ou BA ne relevant pas d'un régime réel d'imposition ; 1 Il s'agit du service des impôts des entreprises compétent ou de la Direction des Grandes Entreprises le cas échéant.
- n'est propriétaire d'aucune immeuble spécial (immeuble situé en secteur sauvegardé ou assimilé, ou immeuble classé monuments historiques ou assimilés);
- ne détient aucun immeuble en nue-propriété ;
- n'a opté pour la déduction au titre de l'amortissement pour aucun des immeubles (« Périssol », « Besson neuf », « Robien classique ou recentré »).

La société immobilière est tenue de souscrire une déclaration
n°2072-C lorsque :

- au moins l'un de ses associés est une personne morale, ou lorsque ces parts sont détenues par une entreprise exerçant une activité professionnelle BIC ou BA relevant du régime réel (les régimes micro ainsi que les BNC quel que soit leur régime d'imposition, sont assimilés à des particuliers pour le calcul de leurs revenus);
- la société est propriétaire d'un immeuble spécial (immeuble classé monuments historiques et assimilés ou labellisé « Fondation du Patrimoine », immeuble situé en secteur sauvegardé ou assimilé pour lequel une demande de permis de construire ou une déclaration de travaux a été déposée avant le ler janvier 2009 « ancien dispositif Malraux »), ou d'un immeuble détenu en nuepropriété, ou d'un immeuble permettant une déduction pratiquée au titre de l'amortissement (« Périssol », « Besson neuf », « Robien classique », « Robien classique ZRR », « Robien recentré », « Robien ZRR recentré », « Borloo neuf »).

# Les manipulations sont identiques à celles de la déclaration 2044, décrites précédemment.

Le fonctionnement de l'état est identique. La seule différence réside dans la sélection des écritures comptables prises en compte. En plus des écritures des comptes rattachés aux mandats de gestion, toutes les écritures portant sur un compte de classe 6 sont prises en compte dans les traitements, dès lors qu'elles ont une date d'écriture comprise sur la période de calcul et qu'elles ont une date d'échéance antérieure à la date de fin de période.

L'état suppose que les écritures de dépenses sont saisies avec un code immeuble et un code fiscalité.

- Si ce n'est pas le cas, vous pouvez paramétrer l'état pour ne faire apparaître que les recettes et éditer une balance des comptes de classe 6 pour les dépenses.
- Les lignes 3 (recettes brutes diverses, ANAH,...) et 25 (revenus de parts détenues dans d'autres sociétés immobilières non passibles de l'IS) ne seront valorisées que si les écritures comptables correspondantes sont affectées sur le compte « propriétaire » (41x).

## Problématique de la Contribution sur les Revenus Locatifs (CRL)

La CRL a été **supprimée** à compter de l'imposition des revenus de 2006 pour les personnes physiques et les sociétés de personnes (SCI) dont aucun associé n'est soumis à l'impôt sur les sociétés (BOI 5 L-3-06).

Elle est maintenue dans les autres cas. La limite de 1830 € est appréciée sans ajustement au prorata temporis de la durée de location, et local par local.

Afin de vous permettre de remplir ces déclarations, LSC propose un état paramétrable utilisant des codes traitements adéquats.

Il est important de comprendre la méthodologie de réalisation de cet état préparatoire afin de pouvoir expliquer les montants portés sur la déclaration.

Le document présente une page par propriétaire (choix d'édition par compte ou par identité) et par immeuble. Les lots par catégorie (et les locataires associés) sont présentés sur une page annexe (que le propriétaire peut joindre à sa déclaration).

### Assujettissement à la CRL

Les informations indiquées sur la fiche immeuble sont

regardées en premier lieu par le logiciel.

Si l'immeuble est marqué en « Assujetti à TVA» ou,

S'il possède une date d'achèvement postérieure au 1/1/2001
 tous les lots attachés à l'immeuble sont non soumis à CRL.

Dans les autres cas, LSC prend en compte l'information indiquée au niveau du lot :

 Exonéré CRL : si l'option «Exonéré» (dans la partie Taxe additionnelle) est cochée ou,

 Si la date de construction renseignée sur la fiche Lot est postérieure au 1/1/2001,
 Les lots ne sont pas soumis à CRL

**Soumis à CRL** : dans tous les autres cas (sauf si les revenus de l'année sont inférieurs à 1 830 Euros).

Sur ce principe, on déduira 3 types d'immeubles :

Exonéré CRL

- Soumis à CRL
- Mixte (une partie des lots soumise, l'autre exonérée)

<u>Retour sommaire</u>

# Revenus fonciers 2023

Comment insérer les déclarations, les paramétrer puis lancer le calcul des revenus fonciers 2023

# Sommaire

(\*) Tous les éléments marqués en bleu indiquent une nouveauté

Tous les points par module sont cliquables et permettent d'arriver directement sur la rubrique escomptée. Un bouton "retour sommaire", placé au même niveau que chacune des rubriques énumérées ci-dessous permet de revenir en tête de document en un clic.

<u>I – Problématiques de la déclaration 2023</u> <u>– Dates de déclaration des revenus 2023</u>

<u>II – Comment gérer les revenus fonciers dans La Solution</u> <u>Crypto ?</u>

<u>– Les formules conditionnelles</u>

<u>– Calcul d'un forfait par local</u>

<u>III – Calcul des revenus fonciers</u>

<u>– Vérifier les codes fiscalités</u>

– Vérifier les locataires partis

<u>IV – Vérification des calculs</u>

<u>V – Imprimer les déclarations</u>

VI – Quelques précisions sur cet état

<u>VII – Explications des lignes 229 & 230 inhérentes aux</u> <u>copropriétaires bailleurs</u>

VIII - Les régimes d'imposition

<u>Le régime micro-foncier</u>
<u>Le régime réel d'imposition</u>

IX -Module SCI : état préparatoire pour la déclaration 2072

## Préambule

LES DÉCLARATIONS 2044 NE SONT PAS ENCORE DISPONIBLES SUR LE SITE DES IMPOTS. NOUS VOUS PROPOSONS DONC DES PROJETS BASÉS SUR LES MODÈLES DE L ANNÉE antérieure.

+ en y intégrant les modifications trouvées sur les déclarations 2072 pour les lignes habituellement identiques.

Pour mémoire, la Solution Crypto vous propose la possibilité de modifier les déclarations avant impression ; les revenus fonciers se divisent donc en deux parties distinctes : le calcul et l'édition.

En fonction du statut fiscal des propriétaires, nous vous livrons 5 états préparatoires :

## **Déclaration 2072**

- REVENUS SCI 2023 (2072-S)
- REVENUS SCI 2023 (2072-C)
- REVENUS SCI 2023-CRL 2023.txt

## **Déclaration 2044**

• Projet 2044 - R.F. 2023 (identité)

Le calcul par identité permet un regroupement sur une même déclaration pour des propriétaires qui auraient plusieurs comptes pour un même immeuble

Projet 2044 – R.F. 2023 (indivisaire)

Le calcul par indivisaire permet de calculer une déclaration par indivisaire faisant ressortir sa quote-part. Ce calcul est fait "par compte" et non pas "par identité" comme le fichier précédent. Si vous n'avez pas d'indivisions, le 1er est un meilleur compromis.

Projet 2044S (P.R.U.) – RF 2023.TXT (concerne les

propriétés rurales et urbaines)

 Projet 2044S (I.S.) – RF 2023 (concerne les immeubles spéciaux)

A NOTER : nous ne gérons pas les déclarations liées aux meublés

# I – Problématique de la déclaration 2023 (suite à la publication de la 2044 le 17 avril 2024)

2072

La déclaration des revenus 2023 s'est enrichie d'une information complémentaire au niveau des travaux déductibles afin de préciser dans une nouvelle ligne les travaux liés à l'amélioration énergétique du bien notamment en vue de le faire passer d'une lettre E, F ou G à une lettre A, B, C ou D.

Par exemple, pour la déclaration 2072, il s'agit de la ligne 9bis qui est une extraction des éléments contenus dans la ligne 9.

Cette ligne 9bis n'est donc qu'une information qui ne modifie en rien l'ensemble de la déclaration puisqu'elle n'est pas prise en compte dans les totaux.

#### 2044

Pour la 2044, le comportement de la ligne "bis" (qui est la ligne 224bis ou 444 bis suivant la déclaration), le comportement est différent.

En effet, les montants liés aux travaux de rénovation doivent être affichés soit dans la ligne 224 (ou 444), soit dans la ligne 224bis. Cette ligne 224bis va permettre de déterminer un nouveau plafond de déficit foncier (qui peut aller jusqu'à 21
400 €) si vous respecter les critères définis dans la notice des impôts (notamment de procéder à un DPE avant et après lesdits travaux pour prouver le changement de lettre du bien

### Pourquoi cette ligne ?

Lors d'une déclaration, le total final peut déboucher sur un bénéfice ou un déficit. Ce dernier a cependant un plafond annuel (légèrement supérieur à 10 000  $\in$  en 2022). Ce plafond est porté à 21 400  $\in$  si lesdits travaux déductibles entre le cadre cité plus haut. Cette ligne n'est donc qu'informative mais selon le cas, elle permet de doubler le plafond précédent du déficit foncier.

#### Comment la gérer dans LSC ?

L'état que nous livrons déduit toutes les factures liées aux codes 38T (38T5, 38T10, 38T19 et 38T20), soit les factures déductibles en fonction des différents taux de TVA.

Pour alimenter la ligne 9bis (ou 224bis), vous devrez retrouver les factures de la ligne 9 qui entrent dans le champ de la ligne 9bis et les réaffecter à un code 38RE. Toutes les factures rattachées à ce code 38RE seront à la fois montrées sur la ligne 9 ET la ligne 9bis

### Dates de déclaration de revenus 2023

### 2072

début mai 2024

### 2044

**11 avril 2024 :** ouverture du service de déclaration des revenus 2023 par internet

**\*21 mai 2024 :** date limite de déclaration 2024 sur les revenus 2023 en version papier

**\*23 2024 :** date limite de déclaration 2024 sur les revenus 2023 par internet pour les départements 1 à 19

**\*30 mai 2024 :** date limite de déclaration 2024 sur les revenus 2023 par internet pour les départements 20 à 54

**\*6 juin 2024 :** date limite de déclaration 2024 sur les revenus 2023 par internet pour les départements 55 à 976

(\*) source : economie.gouv.fr

<u>Retour sommaire</u>

# II – Comment gérer les revenus fonciers dans La Solution Crypto ?

Mise en place de l'état des revenus fonciers 2023. INSERTION DE L'ETAT

Une fois la mise à jour installée, il convient d'importer le nouvel état (reçu en pièce jointe du mail ou à demander à notre service hotline). Pour ce faire, à partir du menu Propriétaire, option « Revenus fonciers : calcul »

Déployez la clé, puis cliquez le bouton +

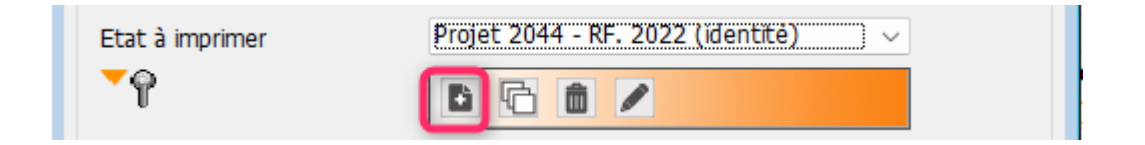

Puis, cliquez le bouton <mark>Ouvrir</mark> et ouvrez le document « Projet 2044 – R.F. 2023 (par identité)

 L'état est composé des nouvelles lignes correspondant à la déclaration fiscale.

 Les codes fiscalités indiqués sont ceux d'un paramétrage de base. Il convient d'adapter chacune des lignes en fonction de vos besoins et du paramétrage que vous avez effectué dans LSC.

#### **ONGLET ETAT**

| LSC Modific | ation EtatParametrable - 1/1                                                    |                                                 |             | • × |
|-------------|---------------------------------------------------------------------------------|-------------------------------------------------|-------------|-----|
| Etat Opt    | ions                                                                            |                                                 |             |     |
|             |                                                                                 |                                                 |             |     |
| Etat        |                                                                                 |                                                 |             |     |
| No          | m de l'état 2044 - RF. 2023 (identité) - avec option                            |                                                 |             |     |
| N° de       | Libellé                                                                         | Codes fiscalités ou nº de lignes                | Code action |     |
| ligne       |                                                                                 |                                                 |             |     |
| 5           |                                                                                 |                                                 | 1           |     |
| 10          | 210 Recettes                                                                    |                                                 | 0           |     |
| 15          | Immeubles donnés en location                                                    |                                                 | 0           |     |
| 20          | 211 Loyers (ou fermages) bruts encaissés                                        | 020+20+21+29                                    | 6           |     |
| 30          | 212 Dépenses mises par convention à la charge des locataires                    | 43+3TFQT                                        | 6           |     |
| 50          | 213 Recettes brutes diverses                                                    |                                                 | 6           |     |
| 51          | (y compris subventions ANAH et indemnités d'assurance)                          |                                                 | 1           |     |
| 55          | Immeubles dont vous vous réservez la jouissance                                 |                                                 | 0           |     |
| 60          | 214 Valeur locative réelle des propriétés                                       |                                                 | 6           |     |
| 90          | 215 Total des recettes : lignes 211 à 214                                       | 20+30+50+60                                     | 12          |     |
| 100         |                                                                                 |                                                 | 1           |     |
| 110         | 220 Frais et charges                                                            |                                                 | 0           |     |
| 120         | 221 Frais d'administration et de gestion                                        | 3H+3F+3L+3V+3ML+3GRL+3GRLV+3GRL2+3GRLV2+3F2+3F3 | 11          |     |
| 121         | (Rémunérations des gardes et concierges, rémunérations, honoraires              |                                                 | 1           |     |
| 122         | et commissions versés à un tiers, frais de procédure)                           |                                                 | 1           |     |
| 130         | 222 Autres frais de gestion : 20 € par local                                    | 20                                              | 14          |     |
| 140         | 223 Primes d'assurance                                                          | 3PNO                                            | 11          |     |
| 152         | 224 Dépenses de réparation, d'entretien et d'amélioration et en cas d'option,   | 38T5+38T10+38T19+38T20                          | 11          |     |
| 153         | hors dépenses de travaux de rénovation énergétique ligne ci-dessous             |                                                 | 1           |     |
| 154         | (remplir la rubrique 400)                                                       |                                                 | 1           |     |
| 156         | 224b En cas d'option : dépenses de travaux de rénovation énergétique permettant | 38RE                                            | 11          |     |
| 15/         | a un bien de passer d'une classe energetique E, F ou G a une classe A,          |                                                 | 1           |     |
| 158         | B, C ou D (rempiir la rubrique 400)                                             |                                                 |             |     |
| 160         | 225 Charges recuperables non recuperees au depart du locataire                  |                                                 |             |     |
| 100         | 220 Indeminices d'evición, nais de relogement                                   | 42, 22TOMD, [2][[], 22TOM                       | 11          |     |
| 191         | (Taxe d'anlàvement des ordures ménagàres : voir notice)                         | 42+3210/04+[3-F]+3210/0                         | 1           |     |
| 185         | Rénimes narticuliers                                                            |                                                 |             |     |
| 190         | 228 Déductions spécifiques (sous certaines conditions : voir notice)            | 90                                              | 13          |     |
| 191         | 15%, 30%, 40%, 45%, 50%, 60%, 70% ou 85% de la ligne 215                        |                                                 | 1           |     |
| 200         | Immeubles en copropriété (uniquement pour les propriétaires bailleurs)          |                                                 | 0           |     |
| 210         | 229 Provisions pour charges payées en 2023                                      | 39AF+39AT+39ATE                                 | 11          |     |
| 220         | 230 Régularisation des provisions pour charges déduites au titre de 2022        | 39ND-39RC                                       | 11          |     |
| 230         | 240 Total des frais et charges: lignes 221 à 229 - ligne 230                    | 120+130+140+152-156-160+170+180+190+210-220     | 12          |     |
| 300         |                                                                                 |                                                 | 1           |     |
| 350         | 250 Intérêts d'emprunts (remplir également la rubrique 410)                     |                                                 | 11          |     |
| 370         | 260 Revenus fonciers taxables                                                   |                                                 | 0           |     |
| 200         | 261 1 215 K 240 K 250                                                           | 00.000.000                                      | 13          |     |

#### Les codes ACTION :

(Accessibles par le menu déroulant "code action" en haut à droite)

- Code action 00 : permet d'imprimer un titre en gras. Seule la zone "libellé" sera imprimée.
- Code action 01 : permet d'imprimer une ligne.
   Seule la zone "libellé" sera imprimée.
- Code action 02 : présente les recettes en fonction des codes fiscalités définis, pour les lots soumis à la CRL.

N'est utilisé que pour la déclaration SCI avec CRL

<u>(2072-CRL 2023)</u>

- Code action 06 (ou 11) : présente les recettes (ou les dépenses), en fonction des codes fiscalités définis, sans tenir compte de l'assujettissement ou non à la CRL.
- Code action 12 : permet de présenter un total de ligne
- Code action 13 : permet d'appliquer le taux de déduction de la colonne au montant présent sur une ligne. <u>Utilisé sur la ligne 190</u>
- Code action 14 : permet de calculer un montant qui résulte de la valeur indiquée dans la rubrique « Code fiscalité ou n° de ligne » multipliée par le nombre de lots gérés, tel qu'il apparaît sur l'état locatif. L'état est proposé avec la valeur 20. <u>Utilisé sur la ligne 130</u>.

### Les formules conditionnelles

Il est possible de définir des formules conditionnelles pour l'établissement des calculs.

Les symboles [ ] permettent d'exprimer la condition d'existence d'écritures liées à un code fiscalité.

Par exemple, la condition suivante : s'il existe des écritures sur le code fiscalité 31, calculer 31+3PLNC-39CL sinon rendre 0 comme résultat, s'écrit : [31]+3PLNC-39CL

La condition d'existence est ici : il faut qu'il existe des écritures sur le code fiscalité 31 pour que le calcul soit réalisé.

#### **Exemple d'utilisation classique** : la taxe foncière

Celle-ci est déductible mais seulement pour la partie non récupérée sur le locataire (taxe d'ordures ménagères).

Sur l'état de préparation, pour la ligne 227, nous avons saisi

### [3TF]+32T0M-32T0MP

| 180 2 | 27 Taxes foncières, taxes annexes de 2022               | 42+[3TF]+32TOM-32TOMP | 11 |
|-------|---------------------------------------------------------|-----------------------|----|
| 181   | (Taxe d'enlèvement des ordures ménagères : voir notice) |                       | 1  |

En clair, nous ne tenons compte de la TOM qu'en fonction de l'existence d'une taxe foncière (3TF) sur le propriétaire + nous tenons compte de l'utilisation du code 32TOMP, taxe payée par le propriétaire, notamment via le module "Taxe foncière".

### Le calcul d'un forfait par local

Le- code action 14 permet de calculer un montant qui résulte de la valeur indiquée dans la rubrique « Code fiscalité ou n° de ligne » multipliée par le nombre de lots gérés, tel qu'il apparaît sur l'état locatif. L'état est proposé avec la valeur 20 par défaut.

#### **ONGLET OPTIONS**

| Modification EtatParametrable - 1/1                                                                                                    |                                                                                                    |
|----------------------------------------------------------------------------------------------------|----------------------------------------------------------------------------------------------------|
| Etat Options                                                                                                    |                                                                                                    |
| Entête     Avec entête sur toutes les pages     Avec entête sur la 1ère page seulement     Avec marge de 4.5 cms     Pas d'entête                                                                                                    | Pied de page     Avec pied sur toutes les pages     Avec pied sur la lère page seulement     Avec marge de 1.7 cms     Pas de pied |
| □ Ne pas imprimer le titre                                                                                                    |                                                                                                    |
| Note à imprimer       Imprimer         Largeur complète       Imprimer         - Ce document ne se substitue en aucun cas au pré-imprimé des impôts et n'a pour but que de vous aider à complèter la déclaration foncière au titre de l'année considérée.       - In re tient compte que des éléments ayant été portés à notre connaissance au cours de l'année en référence.         - En cas de doute sur les informations à porter sur votre déclaration II est conseillé de vous rapprocher de votre centre des impôts. <ul> <li>Uniquement sur lère page de l'état récapitulatif</li> <li>Sur lère page de l'état récapitulatif et vide sur les autres</li> <li>Sur toutes les pages</li> </ul> |                                                                                                    |
| ¥ 0                                                                                                    | ▶ Annuler → Valider                                                                                                    |

### I – Cadres Entête et pied de page

Vous déterminez dans cette partie comment vous affichez vos entête et pied de page. Sur toutes les pages, sur la lère seulement, etc...

+ Ne pas imprimer le titre (ne tient pas compte du titre de l'état à l'impression)

### II - Cadre "Note à imprimer"

+ Largeur complète

La zone de notes, qui ne s'imprimait que sur une moitié de page, peut maintenant prendre toute la largeur de la page, en cochant cette option

#### + Affichage zone de notes

Vous pouvez également définir où s'affichera la zone de notes. Trois possibilités :

- Uniquement sur la lère page de l'état récapitulatif
- Sur la lère page de l'état récapitulatif et vide sur les autres
- Sur toutes les pages

### III - Cadre "Revenus fonciers"

Par défaut, les revenus fonciers sont calculés par identité, c'est à dire que si vous avez un propriétaire avec plusieurs comptes 411xx, les informations seront regroupées par immeuble sur une seule déclaration.

Si vous désirez séparer les déclarations par compte, cochez la seconde option ...Si vous avez des indivisaires, LSC proposera systématiquement une ligne par indivisaire mais avec les mêmes montants pour toutes les déclarations.

Si, en plus, vous cochez "Calcul par indivisaire", vous obtiendrez les montants de chaque indivisaire en fonction des pourcentages définis sur les comptes.

- Impression automatique sur l'état de l'explicatif de la colonne « Non Ventilé » (voir ci-après)
- Déclaration HT : en cochant cette case, le calcul des recettes devient Crédit-Débit+DontTVA et les dépenses Débit-Crédit-DontTVA.
- N° de ligne à prendre en compte pour le calcul de l'exonération de CRL : on indique ici le numéro de ligne du total des recettes. (n'est plus d'actualité pour les personnes physiques depuis 2006)
- Seuil d'exonération : inchangé cette année, soit 1 830 euros (n'est plus d'actualité pour les personnes physiques depuis 2006)
- Etat locatif : afficher les lots secondaires

Si activée, alors le calcul créé une ligne par lot secondaire rattaché au lot principal sur l'état locatif

A savoir : si vous désirez occulter certains propriétaires dans les déclarations foncières, il existe une boite à cocher au niveau des mandats de gestion nommée « **ignorer ce mandat** dans les déclarations ». En cochant cette option, LSC ne tient plus compte du mandat et des lots qui y sont rattachés. <u>Important</u> : si vous avez plusieurs mandats pour un même propriétaire, il est nécessaire de cocher cette option sur tous les mandats que vous gérez pour lui.

<u>Précision</u> : si vous avez lancé un 1<sup>er</sup> calcul et que vous désirez en lancer un 2<sup>ème</sup> en ayant entre temps changé le paramétrage (calcul sur Identités au lieu de calcul sur Comptes ou inversement). Au moment du calcul, un message vous demande si vous voulez « supprimer » ou « recalculer ». Il est INDISPENSABLE de cocher l'option « supprimer ». En effet, toutes les fiches doivent être recalculées puisque ce n'est plus la même base de calcul.

### III – Calcul des revenus fonciers

Menu propriétaire, revenus fonciers - calculs

Le bouton : « <u>Vérifier…</u> » : doit être UTILISÉ avant tout calcul.

| ISC Revenus fonciers                               |                                                                 | × |
|----------------------------------------------------|-----------------------------------------------------------------|---|
| 🖃 Code entité                                      | G001 Agence Crypto<br>du 01/01/2023                             |   |
|                                                    | au 31/12/2023                                                   |   |
| Etat à imprimer                                    | Projet 2044S (P.R.U.) - RF 2020 🗸                               |   |
| Vérifier<br>Vérifier I<br>Vérifier I<br>Vérifier I | es codes fiscalités<br>es locataires partis<br>es dépenses 2023 |   |

Donne un accès à un menu pop-up proposant trois options :

Vérifier les codes fiscalités : donne trois informations :

- Liste des codes fiscalités trouvés sur l'état mais pas en comptabilité
- Liste des codes fiscalités trouvés en comptabilité mais pas sur l'état
- Liste des codes fiscalités trouvés sur l'état mais qui n'existent pas dans la liste des codes fiscalités de LSC (c'est le cas par exemple du code 39ND de la ligne 230, expliquée ci-après).

Vérifier les locataires partis : la ligne « 225 » des revenus fonciers permet à un propriétaire de déduire des charges non récupérées sur un locataire parti, si le dépôt de garantie ne couvre pas ses dernières. Comme ces sommes (non payées) ne transitent pas par le compte du propriétaire, nous vous proposons d'imprimer un document sur les locataires partis afin d'avoir les informations concernant leurs comptes avec le détail par codes fiscalités, notamment les codes de charges.

#### NOUVEAUTÉ : Vérifier les dépenses 2023

| LSC Revenus fonciers                                |                                                                                           | × |
|-----------------------------------------------------|-------------------------------------------------------------------------------------------|---|
| Code entité Etat à imprimer                         | G001 Agence Crypto<br>du 01/01/2023<br>au 31/12/2023<br>Projet 2044S (P.R.U.) - RF 2020 ~ |   |
| <b>}</b> ©⇒                                         |                                                                                           |   |
| <b>✓Vérifie</b><br>Vérifier<br>Vérifier<br>Vérifier | les codes fiscalités<br>les locataires partis<br>les dépenses 2023                        |   |

Pour rappel, les déclarations 2072 (ligne 9bis) et 2044 (ligne 224bis, à confirmer) ont été agrémentées d'une nouvelle ligne

qui est une extraction de la ligne précédente (dépenses pour réparation, amélioration, …). Donc, certaines dépenses doivent être affichées dans l'une et l'autre ligne.

Chaque dépense saisit dans LSC est attachée à un code fiscalité et il se peut que vous ayez utilisé le même code pour une dépense qui doit être affichée seulement en ligne 9 (ou 224) et une dépense qui doit être reprise en lignes 9 et 9 bis (ou 224 et 224bis)

L'idée est de créer un code 38RE qui vous servira à reprendre les dépenses dans les deux lignes. Cette création vous sera proposée sur l'un des écritures suivants ..

Jusqu'à présent, ce sont les codes 38T5, 38T10, 38T19 et 38T20 qui étaient définis par défaut pour la ligne 9 (ou 224)

| 152 | 224 Dépenses de réparation, d'entretien et d'amélioration | 38T5+38T10+38T19+38T20 | 11 |
|-----|-----------------------------------------------------------|------------------------|----|
| 155 | (Remplir également la rubrique 600 et la rubrique 900)    |                        | 1  |

ATTENTION, si vous avez utilisé d'autres codes, il convient d'adapter cette documentation à ceux réellement utilisés !

DONC, vous allez devoir retrouver les dépenses concernées et les mettre sur le code fiscalité 38RE qui sera repris sur les deux lignes …(les états livrés sont remplis comme les copie d'écran ci-dessous)

| 155 | 9 Dépenses de réparation, d'entretien et d'amélioration                         | 38T5+38T10+38T19+38T20+38TRE | 11 | l |
|-----|---------------------------------------------------------------------------------|------------------------------|----|---|
| 156 | 9bis Dont dépenses de travaux de rénovation énergétique permettant à un bien de | 38TRE                        | 11 | l |
| 157 | passer d'une classe énergétique E, F ou G à une classe A, B, C ou D.            |                              | 1  | l |

ATTENTION, pour la 2044, ce n'est qu'une projection faite à partir de la 2072. Peut être que cette ligne "224b" n'aura pas lieu d'être !

| 152 | 224  | Dépenses de réparation, d'entretien et d'amélioration                      | 38T5+38T10+38T19+38T20+38RE | 11 |
|-----|------|----------------------------------------------------------------------------|-----------------------------|----|
| 155 |      | (Remplir également la rubrique 400)                                        |                             | 1  |
| 156 | 224b | Dont dépenses de travaux de rénovation énergétique permettant à un bien de | 38RE                        | 11 |

#### Quelles dépenses ?

Source : notice 2072-C-NOT-SD disponible sur impots.gouv.fr

Le décret n°2023-297 du 21 avril 2023 précise les conditions d'application du dispositif.

Les dépenses déductibles de travaux de rénovation énergétique sont énumérées à l'article D. 319-17 du CCH et afférentes aux travaux et audits justifiant du respect des dispositions définies à l'article D. 319-16 du même code, à l'exclusion des travaux de réhabilitation de systèmes d'assainissement non collectif et des travaux de pose d'une chaudière à très haute performance énergétique. Un diagnostic de performance énergétique doit être réalisé avant et après travaux, établissant que le bien respecte un niveau de performance correspondant aux classes : – E, F ou G en cours de validité à une date comprise entre le 1er janvier 2023 et la veille de la réalisation des travaux ; – A, B, C ou D en cours de validité à l'issue des travaux réalisés au plus tard le 31 décembre 2025. Ces dépenses de travaux de rénovation énergétique sont mentionnées ligne 9, et, lorsque les conditions

précitées sont réunies, mentionnées isolément en ligne 9 bis de manière isolée pour permettre aux associés

d'opter pour le bénéfice de ce dispositif en reportant la quote-part afférent à leur droit au sein de leur

déclaration n°2044 respective (confer infra, p.25 report sur la déclaration 2044 et cadre « imputation des

déficits fonciers sur le revenu global des associés).

### Retrouver et modifier les écritures

Indiquez sur la fenêtre ci-dessous le code fiscalité à analyser puis validez… (prenez les codes de la ligne 9 ou 224, SAUF le 38RE)

| LSC Vérification des dépenses |                                                     | <b>-X</b> |
|-------------------------------|-----------------------------------------------------|-----------|
| 🖃 Code entité                 | G00 Agence Crypto<br>du 01/01/2023<br>au 31/12/2023 |           |
| Code fiscalité à<br>analyser  | Uniquement les écritures non lettrées               |           |
|                               | 🕨 Annuler 🕞 Valider                                 |           |

A l'issue, vous obtenez une liste d'écritures. A partir de cette liste, vous devez donc distinguer les travaux entrant dans le cadre de la rénovation énergétique et les autres.

Dans notre exemple, nous recherchons les écritures sur le code 38T5. 8 écritures sont trouvées, dont 4 avec des travaux entrant dans la rénovation énergétique (VMC et Porte entrée)

| 🛛 Liste EcritureCompta 8 / 25559 |                |                    |                                    |             |                  |         |          |        |                     |                |
|----------------------------------|----------------|--------------------|------------------------------------|-------------|------------------|---------|----------|--------|---------------------|----------------|
| ✓ Actions ✓ Aller                | à 📏 Rechercher | > Changer fiscalit | é 📏 Recalculer fiscalité 📏 Ca      | alculer 📏 F | lèces comptables |         | Filtre   |        |                     | /8 <u>Aide</u> |
|                                  |                | ^                  |                                    |             |                  |         |          |        | 1                   |                |
| Entité                           | Compte         | Date               | Libellé                            | PJ          | Pièce            | Traceur | Débit    | Crédit | Compte              | Journal        |
| G001 - Agence Crypt              | 0 411ALOXECO   | 01/01/2023 S       | olde VMC                           |             | 1238             | 1803    | 150,00   |        | ALOXE CORTON Denise | ACH            |
| G001 - Agence Crypt              | 0 411ALOXECO   | 01/01/2023 A       | compte VMC                         |             | 1238             | 1803    | 450,00   |        | ALOXE CORTON Denise | ACH            |
| G001 - Agence Crypt              | 0 411ALOXECO   | 01/04/2023 S       | olde porte entrée                  |             | 1239             | 1803    | 1 500,00 |        | ALOXE CORTON Denise | ACH            |
| G001 - Agence Crypt              | 0 411ALOXECO   | 01/04/2023 Ad      | compte Porte entrée                |             | 1239             | 1803    | 450,00   |        | ALOXE CORTON Denise | ACH            |
| G001 - Agence Crypt              | 0 411ALOXECO   | 15/06/2023 P       | einture cuisine                    |             | 12310            | 1803    | 250,00   |        | ALOXE CORTON Denise | ACH            |
| G001 - Agence Crypt              | 0 411ALOXECO   | 15/06/2023 P       | einture salon                      |             | 12310            | 1803    | 450,00   |        | ALOXE CORTON Denise | ACH            |
| G001 - Agence Crypt              | 0 411ALOXECO   | 01/10/2023 M       | O boite à lettres                  |             | 12315            | 1803    | 250,00   |        | ALOXE CORTON Denise | ACH            |
| G001 - Agence Crypt              | 0 411ALOXECO   | 01/10/2023 C       | hangement boite à lettres double p | or          | 12315            | 1803    | 450,00   |        | ALOXE CORTON Denise | ACH            |

Sélectionnez la ou les lignes concernée(s) puis cliquez sur "Changer fiscalité" et indiquez le code 38RE

| Liste EcritureCompta 8 / 2 | 5559         |                     |                                       |           |            |               |              |                 |                           | ,       | C           |                |           | ÉVÉNEMENT | IDEI    |
|----------------------------|--------------|---------------------|---------------------------------------|-----------|------------|---------------|--------------|-----------------|---------------------------|---------|-------------|----------------|-----------|-----------|---------|
| ✔Actions ✔Aller à          | > Rechercher | Changer fisca       | ité > Recalculer fiscalité > Calc     | uler >    | Pièces com | ptables       |              | Filtre          |                           |         | 8.          | /8 <u>Aide</u> |           |           |         |
| Entité                     | Compte       | Date                | Libellé                               | PJ        | Pi         | èce Traceu    | r i          | Débit           | Crédit                    | Сог     | mpte        | Journal        |           |           |         |
| G001 - Agence Crypto       | 411ALOXECO   | 01/01/2023          | Solde VMC                             |           | 1238       | 18            | 03           | 150,00          | ALO                       | XE CORT | ON Denise   | ACH            |           |           |         |
| G001 - Agence Crypto       | 411ALOXECO   | 01/01/2023          | Acompte VMC                           |           | 1238       | 18            | 03           | 450,00          | ALO)                      | XE CORT | ON Denise   | ACH            | NDEZ VOUS |           |         |
| G001 - Agence Crypto       | 411ALOXECO   | 01/04/2023          | Solde porte entrée                    |           | 1239       | 18            | 03           | 1 500,00        | ALO)                      | XE CORT | ON Denise   | ACH            |           |           |         |
| G001 - Agence Crypto       | 411ALOXECO   | 01/04/2023          | Acompte Porte entrée                  |           | 1239       | 18            | 03           | 450,00          | ALO)                      | XE CORT | ON Denise   | ACH            |           |           |         |
| G001 - Agence Crypto       | 411ALOXECO   | 15/06/2023          | Peinture cuisine                      |           | 12310      | 18            | 03           | 250,00          | ALO                       | XE CORT | ON Denise   | ACH            |           |           |         |
| G001 - Agence Crypto       | 411ALOXECO   | 15/06/2023          | Peinture salon                        |           | 12310      | 18            | 03           | 450,00          | ALO                       | XE CORT | ON Denise   | ACH            |           |           |         |
| G001 - Agence Crypto       | 411ALOXECO   | 01/10/2023          | MO boite à lettres                    |           | 12315      | Changement    | de fiscalité |                 |                           | 1 23    | N Denise    | ACH            |           |           |         |
| G001 - Agence Crypto       | 411ALOXECO   | 01/10/2023          | Changement boite à lettres double por |           | 12315      |               |              |                 |                           |         | N Denise    | ACH            |           |           |         |
|                            |              |                     |                                       |           |            | Choisissez le | code fiscali | é à appliquer s | ur la sélection d'écritur | res :   |             |                |           |           |         |
|                            |              |                     |                                       |           |            |               | 2005         | _               |                           |         |             |                |           |           |         |
|                            |              |                     |                                       |           |            |               | SONE         |                 |                           | Solu    | utionCrypto |                |           |           |         |
|                            |              |                     |                                       |           |            |               |              | Recalcule       | r le 'Dont Récup.'        |         |             |                |           |           |         |
|                            |              |                     |                                       |           |            |               |              | Recalcule       | r le 'Dont TVA'           |         | Ce o        | ode n'existe   | pas.      |           |         |
|                            |              |                     |                                       |           |            |               |              | Recalcule       | r le 'Dont Déductible'    |         | Vou         | liez-vous le c | Lieer :   |           |         |
|                            | Module       | de palement         | PROP                                  | RIETAIRES |            |               | _            |                 |                           |         |             |                |           |           |         |
|                            | Vireme       | nts multi-activités |                                       | -         | ·          |               |              |                 |                           |         |             |                |           | ОК        | Annuler |
|                            | Brouilla     | rd d'encaisseme     | nt                                    |           |            |               |              |                 | uler 🕨 Valider            |         |             |                |           |           |         |

La lère fois, LSC vous indiquera que le code n'existe pas et procédez à sa création en cliquant sur OK

Renseignez le code, le libellé, ne mettez pas de taux de TVA par défaut et cochez "mettre en annexe" pour les revenus fonciers ..cf. copie ci-dessous

| Création_CodeFiscalite                             |                                                     |  |  |  |  |  |
|----------------------------------------------------|-----------------------------------------------------|--|--|--|--|--|
| Données de base Facturation SCI                    |                                                     |  |  |  |  |  |
| Eiscalité                                          | Révision de lover                                   |  |  |  |  |  |
| Code 38RE TX déductibles rénov. énergét.           | Type de révision Non révisé                         |  |  |  |  |  |
| Pourcentage récupérable sur le locataire 0,00%     |                                                     |  |  |  |  |  |
| Pourcentage de déductibilité 0.00%                 |                                                     |  |  |  |  |  |
| Taux de TVA par défaut 🖃                           | Facturation locataire, propriétaire ou copropriétai |  |  |  |  |  |
| Gérance                                            | Code produit                                        |  |  |  |  |  |
| Catégorie d'écriture Divers 👻                      |                                                     |  |  |  |  |  |
| Soumis à honoraires 2                              | Lien en saisie comptable                            |  |  |  |  |  |
| Assujetti à AL ou APL                              | Compte du propriétaire                              |  |  |  |  |  |
| Ne pas proratiser lors de l'appel de loyer         |                                                     |  |  |  |  |  |
| 🗌 Soumis à GRL                                     | Adde compte                                         |  |  |  |  |  |
| Libellé figé                                       | Lien analytique                                     |  |  |  |  |  |
| Détailler sur relevé de gérance                    |                                                     |  |  |  |  |  |
|                                                    |                                                     |  |  |  |  |  |
| Revenus fonciers                                   | · · · · · · · · · · · · · · · · · · ·               |  |  |  |  |  |
| Libellé à utiliser pour imprimer le rapport annuel |                                                     |  |  |  |  |  |
|                                                    |                                                     |  |  |  |  |  |
| Détailer cette fiscalité en annexe                 | Saisonnier                                          |  |  |  |  |  |
| Détailler en recette exceptionnelle                | Mode de calcul Pas de quittancement 🔹               |  |  |  |  |  |
| Régularisation de charges                          |                                                     |  |  |  |  |  |
| Coefficient de réalistement 0.00%                  | Par défaut dans les tarifs                          |  |  |  |  |  |
|                                                    | Conserver en cas d'annulation                       |  |  |  |  |  |

Validez à l'issue sur revenir à l'écran précédent …et validez pour confirmer le changement de code des écritures.

| Changement de fiscalité                                                                                                    | x |
|----------------------------------------------------------------------------------------------------|---|
| Choisissez le code fiscalité à appliquer sur la sélection d'écritures                                                             | : |
| 38RE TX déductibles rénov. énergét.                                                                                               |   |
| <ul> <li><u>Recalculer le 'Dont Récup.'</u></li> <li>Recalculer le 'Dont TVA'</li> <li>Recalculer le 'Dont Déductible'</li> </ul> |   |
|                                                                                                    |   |
| > Annuler > Valider                                                                                                    |   |

Faire de même pour tous les codes fiscalités concernés par ces changements

• Mettre à jour l'état de déclaration

Si vous avez gardé les codes par défaut et crée le code 38RE, vous n'avez rien à faire…

Par contre, pour toute utilisation d'autres codes, il convient de mettre à jour les lignes 9 et 9bis sur la 2072 (et 224 et 224b pour la 2044, à confirmer)

### Lancer le calcul

Une fois les vérifications et changements effectués, vous pouvez lancer le calcul …

Le principe est d'indiquer l'entité sur laquelle les calculs doivent être faits puis valider la fenêtre. La liste des comptes propriétaires est alors proposée (ou identités). Faire « tout traiter » pour lancer le calcul. Un thermomètre indique la progression du calcul.

A noter : après un 1er calcul, il est possible de relancer un nouveau calcul à tout moment sur une sélection donnée. Un message vous demande si vous désirez supprimer le calcul précédent ou si vous ne recalculez que sur votre sélection de propriétaires.

<u>Retour sommaire</u>

### **IV – Vérification des calculs**

#### Menu propriétaire, option « Revenus fonciers : édition ».

La liste des propriétaires est proposée.

### Remarques

- Si vous avez paramétré votre état pour un calcul à partir des comptes, une ligne par indivisaire s'affichera sur la liste de gestion en cas d'indivision.
- La colonne « Table » indique « Tiers » si votre état est paramétré pour un calcul à partir des identités et « Compte » si ce calcul est fait à partir des comptes.
- La colonne « Code » indique le code identité si le calcul est fait à partir des tiers alors que c'est le numéro de compte qui s'affichera pour un calcul à partir des comptes.
- La boite à cocher de la 6<sup>ème</sup> colonne indique si vous avez validé ou non la ligne de déclaration. Cette option n'est qu'une aide visuelle pour savoir ce que vous avez éventuellement déjà modifié et/ou validé. <u>Aucune</u> <u>obligation cependant de valider une fiche avant</u> <u>l'impression</u>.
- Un CTRL+clic (ou Pomme+clic sur Macintosh) sur la colonne « Destinataire » permet de fixer le tri et d'imprimer les documents dans l'ordre alphabétique. (CTRL+shift+clic permet un tri et une impression en commençant par la dernière lettre de l'alphabet).

### Modification des déclarations

Si vous désirez consulter et/ou modifier, il suffit alors de faire un double clic sur le propriétaire désiré.

Vous êtes à ce moment en modification de la déclaration du propriétaire où LSC vous affiche son adresse (modifiable) et les états par immeuble.

#### Les états affichés, s'il y a lieu, sont :

- l'état préparatoire : systématiquement proposé, même si aucun mouvement n'est trouvé sur la période.
- l'état locatif : reprend en détail les lots de l'immeuble, leur assujettissement ou non à CRL et pourquoi ainsi que leur taux d'abattement respectif. Donne le détail des lots principaux et secondaires si vous avez activé l'option (cf. chapitre précédent)
- Détail des dépenses non affectées à un immeuble : si la colonne non ventilée est renseignée dans l'état préparatoire, cet état vous en donne le détail.

#### Liste des déclarations

Immeuble : MICHOTTE - 2, rue des Michottes - NANCY Etat préparatoire Etat locatif Dépenses non affectées Détail des dépenses non affectées à un immeuble

 <u>Détail de la ligne xxx</u> : si un ou plusieurs codes fiscalités sont définis comme devant être «détailler en détail en annexe», LSC propose alors cet état.

DETAIL DE LA LIGNE '224 Dépenses de réparation, d'entretien et d'amélioration '

| N٥ | Libellé                                 | Montant  |
|----|-----------------------------------------|----------|
| 1  | 10/08/2018 : Facture changement serrure | 157,89 ^ |
|    |                                         |          |
|    |                                         |          |
|    |                                         | · ·      |
|    | Total                                   | 157,89   |

Un double clic sur l'un des états conduit :

En modification de l'état préparatoire où toutes les rubriques (sauf les encadrés en haut à droite sont modifiables).

Vous pouvez donc aller sur n'importe quelle ligne, qui après sélection, se matérialise sur la 1<sup>ère</sup> ligne du tableau. Ensuite, vous pourrez modifier les montants proposés par le calcul. Toute modification sera dynamiquement prise en compte et toutes les sommes concernées par ce changement seront systématiquement recalculées.

#### Au niveau du tableau, trois boutons vous sont proposés :

Permet l'ajout d'une ligne. Son intérêt n'est pas démontré pour l'état préparatoire mais il pourra être fort utile pour les deux autres états.

Permet, après avoir sélectionné une ligne, de la supprimer.

Attention : si vous utilisez cette option, le re-calcul des lignes n'est plus dynamique.

Un clic sur ce bouton permet de remettre tous les montants à 0. Un message de confirmation vous est alors proposé.

Après d'éventuelles modifications, il suffit simplement de valider cette fenêtre pour conserver ces changements.

Vous pouvez également supprimer tout état que vous ne voulez pas conserver en vous servant de l'option dans la vague bleue.

Une case à cocher « **Validé** » est présente sur cet écran. Cette saisie manuelle permet de repérer facilement les propriétaires pour lesquels vous considérez que la déclaration est juste (après modification ou non....). Sans intervention de votre part sur cette option, elle restera non cochée. Cela n'aura cependant pas d'incidence sur l'impression ultérieure des revenus fonciers.

<u>Retour sommaire</u>

### V – Imprimer les déclarations

### Déclaration par déclaration

Double cliquez sur une déclaration, LSC propose plusieurs options :

- à l'imprimante
- Aperçu page par page (à choisir pour un aperçu car la lère option ne le permet pas, même si vous cochez)
- Aperçu PDF
- vers des fichiers PDF
- Vers des événements

<u>A l'imprimante :</u>

Si cette option est cochée, c'est une impression classique qui sera effectuée.

<u>Vers des fichiers PDF :</u>

Ce choix permet, non plus d'imprimer, mais de créer des fichiers PDF sur le disque dur dans le dossier dont le chemin est défini dans le cadre « répertoire de destination ».

En cliquant sur le bouton «....», ce chemin peut être modifié.

#### <u>Vers des événements :</u>

Cette option permet de créer des événements rattachés au type événement défini et dont les pièces jointes seront les déclarations en format PDF. Elles pourront être faxées ou envoyées par email aux propriétaires.

<u>A noter : cette 3ème option a des contraintes d'utilisation,</u> <u>qui sont rappelées en rouge dans la fenêtre courante.</u>

Puis, si vous optez pour « Vers des événements », il faudra choisir le modèle de courrier « \*\*\* Revenus fonciers », disponible dans le package livré pour les RF (Etats + modèle d'événement)

NB : mise en place de ce modèle : fichier, afficheur, préférences & administration, administration métier, tous modèles, modèles d'événements, lister. Sur la liste des modèles, cliquer sur « import » (vague bleue) et ouvrir le modèle \*\*\*revenus fonciers.

### Imprimer en masse

A partir de la liste des déclarations, vous retrouvez également le bouton "imprimer liasse". Il permet de lancer directement l'impression de toutes les fiches ou des fiches sélectionnées.

<u>Retour sommaire</u>

### VI – Quelques précisions sur l'état

(Attention, à l'heure où nous écrivons ces lignes, l'état 2044 n'est toujours pas disponible sur le site des impôts. C'est donc à partir de celui de l'année dernière que nous nous appuyons. Il est donc possible de certains numéros de ligne ne soient plus les mêmes !)

#### 1) Colonne \*\*NON VENTILE\*\*

Cette colonne est renseignée quand LSC ne peut affecter certaines sommes trouvées dans les colonnes classiques. Si

vous avez par exemple des lots d'un même immeuble ayant des taux d'abattement différents, les dépenses afférentes à l'immeuble seront affectées à la colonne « non ventilée », LSC ne pouvant pas connaître la quote-part pour chaque lot et donc pour chaque taux.

#### 2) Colonne \*\*0%\*\*

Cette colonne correspond désormais au cas général.

#### 3) Ligne 225

Indiquez ici le montant des dépenses incombant au locataire, payées par le propriétaire, mais dont le remboursement n'a pu être obtenu au 31 décembre de l'année de son départ.

Cette situation peut notamment se produire à l'expiration du bail lorsque le locataire ne rembourse pas les charges locatives payées par le propriétaire et que le dépôt de garantie est insuffisant pour couvrir ces dépenses **ou** quand l'immeuble reste vacant entre la fin du précédent bail et la signature d'un nouveau.

Précision : ne peuvent être prises en compte les dépenses ayant déjà été déclarées dans des revenus fonciers antérieurs.

# 4) Détail des factures de la ligne 224 ou 150 sur la 2072 (à reporter en ligne 400)

Le détail des montants inscrits sur cette ligne est imprimé sur une page annexe, à condition que les codes fiscalités indiqués pour le calcul soient renseignés comme « Détailler cette fiscalité en annexe ».

Dans l'état que nous vous livrons, et par rapport aux spécificités 2019 (distinction entre travaux urgents et non urgents), aucun code fiscalité n'est défini. En effet nous avons subdivisé cette ligne en deux afin que puissiez définir sur chacune les codes fiscalités idoines

#### 5) Ligne 227

Cette ligne fait ressortir la taxe foncière payée en 2023. Attention, la taxe d'ordures ménagères doit être retirée car elle n'est pas déductible (puisqu'elle est récupérable sur le locataire). Si vous l'avez appelée à votre locataire en code fiscalité 32TOM, LSC soustraira ce montant automatiquement. Dans le cas contraire, il faudra une intervention de votre part pour obtenir une taxe foncière juste

 C'est le code fiscalité 3TF qui est défini par défaut dans l'état.

6) Lignes 229, 230. Ces lignes sont propres aux charges de copropriété

Ligne 229 : Provisions sur charges payées en 2023.

Les copropriétaires bailleurs doivent indiquer sur cette ligne le montant total des provisions pour charges et pour travaux votés versées en 2019 au Syndic.

Ces provisions comprennent indistinctement des charges déductibles ou non des revenus fonciers et des charges récupérables auprès des locataires.

– les provisions concernées : seules sont déductibles les provisions pour charges prévues aux articles 14-1 et 14-2 de la loi du 10 juillet 1965 sur la copropriété. Il s'agit des provisions affectées aux dépenses suivantes :

o <u>les dépenses courantes</u> de maintenance, de fonctionnement et d'administration des parties communes et des équipements communs de l'immeuble, comprises dans le budget prévisionnel

o <u>les dépenses pour travaux</u>, qui n'ont pas à figurer dans le budget prévisionnel et dont la liste est fixée par le décret n° 2004-479 du 27 mai 2004. Une fois la ventilation des charges opérées par le syndic de copropriété, le contribuable devra procéder à la régularisation de ces provisions. En effet, seules les charges effectivement déductibles, pour leur montant réel, et incombant de droit au propriétaire doivent être prises en compte pour la détermination du revenu foncier net taxable.

### Ligne 230 : Régularisation des provisions pour charges au titre de l'année antérieure

Parallèlement à la déduction des provisions pour charges versées l'année précédente, vous devez régulariser les provisions pour charges déduites des revenus fonciers, en analysant le décompte de charges fourni par le Syndic suite à l'approbation des comptes de l'exercice précédent

<u>Retour sommaire</u>

### VII — Explications des lignes 229 & 230 (2044) ou 14 & 16 (2072)

### TRAITEMENT DE LA LIGNE 229 (ou 14 pour la 2072)

Supposons un exercice de copropriété du l<sup>er</sup> janvier 2023 au 31 décembre 2023. D'autre part, l'exercice précédent laissait apparaître une répartition créditrice en faveur du copropriétaire de 160 €.

Au cours de l'année civile 2023, un copropriétaire a versé au syndic 8 provisions, 4 pour les opérations courantes et 4 pour travaux :

> Provisions 2023 opérations courantes (4 \* 480) =
1920 euros

> Provisions 2023 travaux 100) = 400 euros (4 \*

Total

versé

#### = 2320 euros

Si le solde (différence entre provisions et charges réelles de 2022) est débiteur, il convient de l'ajouter aux provisions sur charges. En effet, cela veut donc dire que vous n'avez pas assez déduit l'année précédente, raison pour laquelle ce montant est ajouté en ligne 229 et non en ligne 230

<u>Cette somme serait donc à indiquer sur l'état des revenus</u> <u>fonciers, en ligne 229.</u>

Dans notre exemple, la répartition est créditrice, elle sera donc traitée en ligne 230...

TRAITEMENT DE LA LIGNE 230 (ou 16 pour la 2072)

Arrêté de compte au 15/02/2023 pour l'exercice du 01/01/2022 au 31/12/2022 :

=

> Dépenses réelles 2022
1840,00 euros

> Provisions versées 2022 (4 x 500) = 2000,00 euros

Ce montant correspond à votre ligne 229 de la déclaration antérieure

> Solde créditeur 2022
= 160,00 euros (1)

De l'analyse du compte de copropriété, il appartient au copropriétaire de ventiler les charges réelles de 1840 € comme suit :

| Charges    |   | récupérables | sur |
|------------|---|--------------|-----|
| locataires |   |              |     |
|            | = | 1 515 € (2)  |     |

Charges non récupérables et non déductibles des revenus

fonciers

Charges non récupérables et déductibles des revenus fonciers = 266 €

(Honoraires syndic, impôts fonciers sur communs, travaux,....)

Les points (2) et (3) ont déjà été déduits (à tort) sur la ligne 230 de la déclaration précédente et doivent donc être indiqués ici en ligne 230 + la régularisation créditrice, soit :

Déclaration 2044 du copropriétaire

- Ligne 229 : provisions pour charges payées en 2023 2320,00 €
- Ligne 230 : Régularisations provisions versées en 2022 1734,00 €

(1515 (2) + 59 (3)) + 160 (1)

Retour sommaire

### VIII – Les régimes d'imposition

Deux régimes d'imposition sont proposés :

### 1- Micro-foncier

Ce régime est la « norme », c'est à dire que les contribuables sont placés de plein droit sous ce régime si les loyers bruts sont inférieurs à 15 000 euros et si la location n'est faite dans aucun immeuble « spécial » (Périssol, Besson, Robien, Malraux, …) Il permet de bénéficier d'un abattement de 30%.

Dans ce cas, c'est dans la déclaration 2042 qu'il convient de déclarer ses revenus.

A noter également qu'une personne qui possède des parts dans une ou plusieurs SCI peut également être au micro-foncier si au moins un de ses biens est une location directe (hors SCI).

Si un bien bénéficie d'avantages fiscaux particuliers, c'est le régime réel qui doit être appliqué. Ce passage au réel se fait par le simple envoi de la déclaration 2044x. C'est cependant un engagement sur trois ans puis arrivé à ce terme un renouvellement tacite chaque année.

### 2- Réel

Il consiste à déterminer le revenu foncier imposable en retranchant des revenus bruts déclarés, les frais et charges supportés dans l'année. Toutes les charges sont désormais déductibles pour leur montant réel.

- La ligne 221 « Frais d'administration et de gestion » : elle permet de déduire l'ensemble des frais pour leur montant réel.
- La ligne 223 « Primes d'assurances » : permet de déduire l'ensemble des primes d'assurance pour leur montant réel.
- La ligne 222 « Autres frais de gestion : 20 € par local »

Dans certains cas, les loyers perçus en 2023 peuvent bénéficier d'une déduction spécifique

- déduction spécifique de 15 % : au titre du dispositif "Conventionnement ANAH (Cosse) secteur intermédiaire en zone B2.
- déduction spécifique de 26 % : cette déduction s'applique pour le dispositif Besson-ancien ou Scellier ZRR.
- déduction spécifique de 30% : cette déduction s'applique pour le dispositif Scellier intermédiaire et pour le conventionnement ANAH (ou Borloo-ancien) dans le secteur intermédiaire ou ANAH (Cosse) secteur intermédiaire dans

les zones A bis, A et B1

- déduction spécifique de 40% : cette déduction s'applique pour les carrières, sablières ou tout autre gisement minéral
- déduction spécifique de 45% : cette disposition s'applique pour le conventionnement ANAH (ou Borlooancien) dans le secteur social(ou très social)
- déduction spécifique de 50 % : au titre du dispositif "Conventionnement ANAH (Cosse) secteur social ou très social en zone B2 et en zone C.
- déduction spécifique de 60% : s'applique pour le conventionnement ANAH (ou Borloo-ancien) dans le secteur social ou très social.
- déduction spécifique de 70 % : pour les baux conclus à compter du 28 mars 2009 dans le cadre du conventionnement ANAH (ou Borloo-ancien), locations déléguées secteur social ou très social pour les conventions signées à compter du 28 mars 2009 ou autre titre du conventionnement ANAH (Cosse) secteur social ou très social, zones B2 et C.
- déduction spécifique de 85 % : au titre du dispositif "Conventionnement ANAH (Cosse) secteur intermédiaire, social ou très social dans le cadre d'une intermédiation locative sociale, quelle que soit la zone du territoire (A bis, A, B1, B2 pi C).

C'est la ligne « **Déductions spécifiques** » qui va permettre de renseigner cette éventuelle déduction.

Enfin, les notions initiées depuis… 2006 sont maintenues :

- la ligne 225 « Charges récupérables non récupérées au départ du locataire » : elle permet de déduire des charges habituellement récupérées sur le locataire mais qui n'ont pu l'être suite à son départ. C'est, à priori, le seul cas où des charges récupérables apparaissent sur la déclaration.
- pour les copropriétaires bailleurs, les lignes 229 «

Provisions pour charges payées en 2023» et 230 « Régularisation des provisions pour charges déduites au titre de 2022 » feront l'objet d'une étude détaillée ciaprès.

### IX – Module SCI – déclaration 2072

Une fois la mise à jour installée, il convient d'importer les nouveaux états «**REVENUS SCI 2023 (2072-C)**» & «**REVENUS SCI 2023 (2072-S)**» à récupérer sur votre espace client ou à demander à notre service hotline. La mise en place se fait via le menu « SCI », option « Revenus fonciers : calcul ».

Quel modèle utiliser ? Le 2072-C ou le 2072-S ?

La société immobilière doit souscrire une déclaration n°2072-S lorsqu'elle :

- est uniquement constituée d'associés personnes physiques ainsi que d'entreprises qui détiennent ces parts dans le cadre de leur activité professionnelle BNC quel que soit leur régime d'imposition, ou qui exercent une activité BIC ou BA ne relevant pas d'un régime réel d'imposition ; 1 Il s'agit du service des impôts des entreprises compétent ou de la Direction des Grandes Entreprises le cas échéant.
- n'est propriétaire d'aucune immeuble spécial (immeuble situé en secteur sauvegardé ou assimilé, ou immeuble classé monuments historiques ou assimilés);
- ne détient aucun immeuble en nue-propriété ;
- n'a opté pour la déduction au titre de l'amortissement pour aucun des immeubles (« Périssol », « Besson neuf », « Robien classique ou recentré »).

La société immobilière est tenue de souscrire une déclaration
n°2072-C lorsque :

- au moins l'un de ses associés est une personne morale, ou lorsque ces parts sont détenues par une entreprise exerçant une activité professionnelle BIC ou BA relevant du régime réel (les régimes micro ainsi que les BNC quel que soit leur régime d'imposition, sont assimilés à des particuliers pour le calcul de leurs revenus);
- la société est propriétaire d'un immeuble spécial (immeuble classé monuments historiques et assimilés ou labellisé « Fondation du Patrimoine », immeuble situé en secteur sauvegardé ou assimilé pour lequel une demande de permis de construire ou une déclaration de travaux a été déposée avant le ler janvier 2009 « ancien dispositif Malraux »), ou d'un immeuble détenu en nuepropriété, ou d'un immeuble permettant une déduction pratiquée au titre de l'amortissement (« Périssol », « Besson neuf », « Robien classique », « Robien classique ZRR », « Robien recentré », « Robien ZRR recentré », « Borloo neuf »).

# Les manipulations sont identiques à celles de la déclaration 2044, décrites précédemment.

Le fonctionnement de l'état est identique. La seule différence réside dans la sélection des écritures comptables prises en compte. En plus des écritures des comptes rattachés aux mandats de gestion, toutes les écritures portant sur un compte de classe 6 sont prises en compte dans les traitements, dès lors qu'elles ont une date d'écriture comprise sur la période de calcul et qu'elles ont une date d'échéance antérieure à la date de fin de période.

L'état suppose que les écritures de dépenses sont saisies avec un code immeuble et un code fiscalité.

- Si ce n'est pas le cas, vous pouvez paramétrer l'état pour ne faire apparaître que les recettes et éditer une balance des comptes de classe 6 pour les dépenses.
- Les lignes 3 (recettes brutes diverses, ANAH,...) et 25 (revenus de parts détenues dans d'autres sociétés immobilières non passibles de l'IS) ne seront valorisées que si les écritures comptables correspondantes sont affectées sur le compte « propriétaire » (41x).

### Problématique de la Contribution sur les Revenus Locatifs (CRL)

La CRL a été **supprimée** à compter de l'imposition des revenus de 2006 pour les personnes physiques et les sociétés de personnes (SCI) dont aucun associé n'est soumis à l'impôt sur les sociétés (BOI 5 L-3-06).

Elle est maintenue dans les autres cas. La limite de 1830 € est appréciée sans ajustement au prorata temporis de la durée de location, et local par local.

Afin de vous permettre de remplir ces déclarations, LSC propose un état paramétrable utilisant des codes traitements adéquats.

Il est important de comprendre la méthodologie de réalisation de cet état préparatoire afin de pouvoir expliquer les montants portés sur la déclaration.

Le document présente une page par propriétaire (choix d'édition par compte ou par identité) et par immeuble. Les lots par catégorie (et les locataires associés) sont présentés sur une page annexe (que le propriétaire peut joindre à sa déclaration).

### Assujettissement à la CRL

Les informations indiquées sur la fiche immeuble sont

regardées en premier lieu par le logiciel.

Si l'immeuble est marqué en « Assujetti à TVA» ou,

S'il possède une date d'achèvement postérieure au 1/1/2001
 tous les lots attachés à l'immeuble sont non soumis à CRL.

Dans les autres cas, LSC prend en compte l'information indiquée au niveau du lot :

 Exonéré CRL : si l'option «Exonéré» (dans la partie Taxe additionnelle) est cochée ou,

 Si la date de construction renseignée sur la fiche Lot est postérieure au 1/1/2001,
 Les lots ne sont pas soumis à CRL

**Soumis à CRL** : dans tous les autres cas (sauf si les revenus de l'année sont inférieurs à 1 830 Euros).

Sur ce principe, on déduira 3 types d'immeubles :

Exonéré CRL

- Soumis à CRL
- Mixte (une partie des lots soumise, l'autre exonérée)

<u>Retour sommaire</u>

# Liste des états datés — pré-

# états datés – DRAC

La liste des états datés, pré-états datés et DRAC, affiche par défaut les éléments de l'entité courante.

# Les (nouveaux) principes de la liste de gestion

**Plus d'écran de recherche** préalable, vous arrivez directement sur la liste

La vague a disparu, offrant plus d'espaces dans le bas de l'écran

Les menus ou boutons sont tous situés en haut de l'écran

- •Le picto 🎽 indique un menu avec un choix multiple
- Le picto indique un bouton simple

Un filtre est accessible permettant des sous-sélections en temps réel au fur et à mesure de votre frappe.

Filtre

**Précision** Un filtre n'est pas une recherche, il ne fait qu'éliminer les fiches hors demandes. Si vous effacez les éléments du filtre, la liste originale s'affiche à nouveau.

NB : n'est pas encore disponible sur toutes les listes mais sera déployé au fur et à mesure des versions 6.

### Les entêtes de colonne

**Chaque colonne peut être triée par ordre croissant** par un simple clic sur son titre ou décroissant en cliquant à nouveau sur le titre.

L'ordre des colonnes peut être changé temporairement via le principe du "Drag and Drop" (glisser – déposer). Cela peut

faciliter votre lecture...

# Les menus (ou boutons) communs à toutes les listes de gestion

### Le menu Actions

Jusqu'à 6 rubriques peuvent être communes aux listes… Elles ne sont visibles qu'en fonction du contexte

### **Ouvrir dans une application**

Tous les éléments affichés dans une liste de gestion peuvent être ouverts sur le logiciel de votre choix, à condition qu'il puisse lire un export de fiches. Il est donc conseillé de choisir un tableur (Excel ou Open office par exemples).

Consultez l'article sur les préférences

### Imprimer

Toutes les commandes d'impression agissent sur la sélection courante c'est à dire les fiches noircies et les fiches seront triées en fonction des préférences de l'utilisateur. A défaut de sélection, toutes les fiches présentes à l'écran seront imprimées et l'ordre d'affichage de l'écran est respecté. Cette commande permet d'imprimer la liste de trois façons différentes.

### **Fiches**

Permet l'impression de la ou les fiches courantes …en impression classique, en PDF ou vers un événement sur l'identité du vendeur

### Liste

Les fiches sélectionnées sont imprimées sous forme d'une liste. Présentation horizontale.

### Plus...

Cette commande ouvre un puissant logiciel intégré permettant de créer des états, des étiquettes ou des graphes personnels

### Sélection

Ce menu offre plusieurs options permettant de stocker des listes pour les ré-afficher par la suite. Interrogez notre service assistance si vous désirez ne savoir plus sur ce sujet.

### Trier

Donne accès à un éditeur de tri permettant des tris mono ou multi-critères, notamment quand vous désirez faire un tri d'informations qui ne sont pas indiquées dans les colonnes de la liste de gestion (tri par date de création des tiers, par exemple)

### Supprimer

La commande Supprimer permet la suppression définitive d'une ou plusieurs fiches sélectionnées (noircies) au travers d'une boîte de dialogue.

Cette suppression ne sera effective qu'après validation du mot de passe. La suppression n'est possible que si les contraintes de suppression le permettent.

# Aller à…

Une fonction très appréciée en termes de convivialité de LSC. Présente sur les listes de gestion, elle permet de passer d'une liste à une autre en utilisant des liens existants. A partir de la liste des états datés, on peut aller à

| 🗸 Aller à     | N Rechercher   |
|---------------|----------------|
|               | Copropriétaire |
|               | Compte         |
| Dési <u>c</u> | Immeuble       |

## Rechercher

Cf. aide liée aux recherches sur les listes de gestion :  $\frac{accès}{a l'aide}$ 

# Créer

Permet de créer un nouvel état daté ou un pré état daté ou un ... DRAC

| Etat daté     O Pré-état daté | <b>Entité</b> |
|-------------------------------|---------------|
|                               |               |
| O DRAC                        |               |
| © DRAC                        |               |

# Historique

Propose l'historique du tiers copropriétaire vendeur rattaché à la fiche sélectionnée.

## Imprimer l'état

Propose l'impression du document complet sélectionnée avec la possibilité de l'envoyer vers événements pour obtenir l'état

# EDL - outil de fusion

La maintenance du module EDL s'est enrichie d'une nouvelle fonctionnalité permettant la fusion de deux éléments ... Niveau, pièce, équipement, ... clé, marque, couleur, ...

## MODULE EDL

L'accès à la maintenance se fait via le menu Paramètres de l'écran d'accueil- Préférences et administration — Administration métier — Etat des lieux

### **Outil de fusion**

Cliquez sur la rubrique "Outil de fusion" pour accéder à l'écran vous affichant les catégories

### A\ Principes retenus

- Pendant un traitement de fusion, vous ne pouvez accéder au dictionnaire
- Ce sont les données liées à l'élément conservé qui sont prioritaires (exemple : un équipement "plaque de cuissons studio" va être fusionné sur "plaques de cuisson". Le ler avait la rubrique "marque" activée et

le second non. La fusion rendra un équipement nommé "Plaques de cuisson", sans marque activée.

- Cependant, si un élément existe d'un côté et pas de l'autre, c'est alors une concaténation qui est faite.
- Meublé : si dans la fusion de deux équipements, l'un est un meublé et l'autre non, vous ne pourrez pas fusionner. Un message vous avertira et vous DEVREZ homogénéiser les données dans les dictionnaires avant une éventuelle fusion.

### B\ Quoi fusionner

L'écran vous affiche la liste des catégories "fusionnables". Cliquez simplement sur l'un des raccourcis pour passer à l'étape suivante :

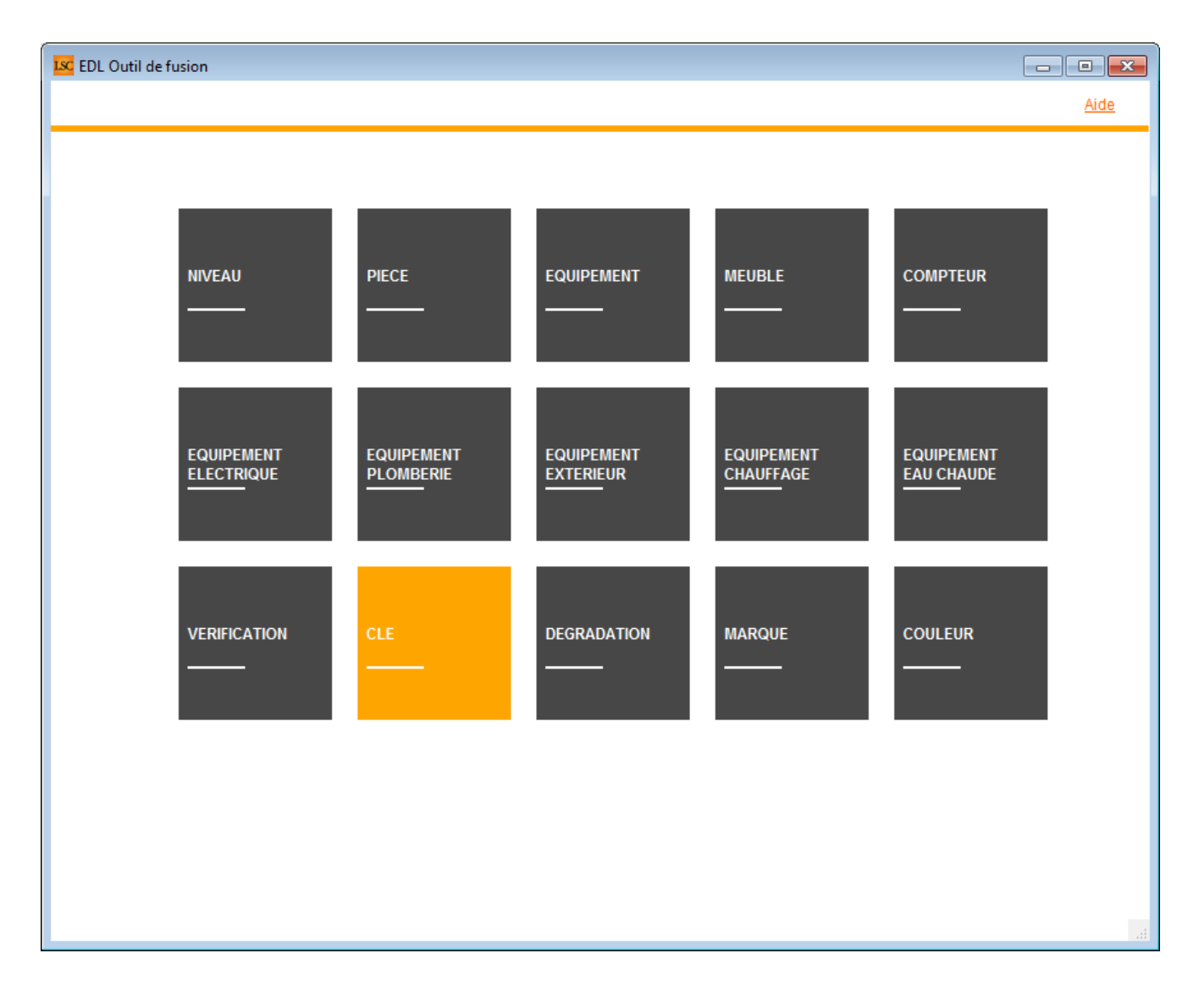
### C∖ Comment fusionner

Le principe est simple ...

- Sur la partie gauche, vous sélectionner l'élément à fusionner
- Sur la partie droite, l'élément à conserver

| EDL Outil de fusion              |                               |
|----------------------------------|-------------------------------|
| > Fusionner les niveaux          | > Retour <u>Aide</u>          |
| FILTRE ELEMENT A SUPPRIMER       | FILTRE ELEMENT A GARDER       |
| eta                              |                               |
| ELEMENT A SUPPRIMER APRES FUSION | ELEMENT A GARDER APRES FUSION |
| Niveau                           | Niveau                        |
| Etage                            | Annexes                       |
| Etage 2                          | Combles                       |
|                                  | Etage                         |
|                                  | Etage 2                       |
|                                  | Extérieur                     |
|                                  | Logement                      |
|                                  | Rez-de-chaussée               |
|                                  | Sous-sol                      |
|                                  |                               |
|                                  |                               |
|                                  |                               |
|                                  |                               |
|                                  |                               |
|                                  |                               |
|                                  | 11.<br>1                      |

Vous disposez d'un filtre de saisie au dessus du tableau, avec une recherche "commence par ..". Entrez le début de votre texte, tabulez et obtenez directement le résultat en dessous

Cf. copie d'écran ci-dessus avec une recherche sur "Eta"

Dans notre exemple, nous allons fusionner Etage 2 sur Etage… Une fois la sélection faite, cliquez sur "Fusionner les xxx". Un message de confirmation s'affiche

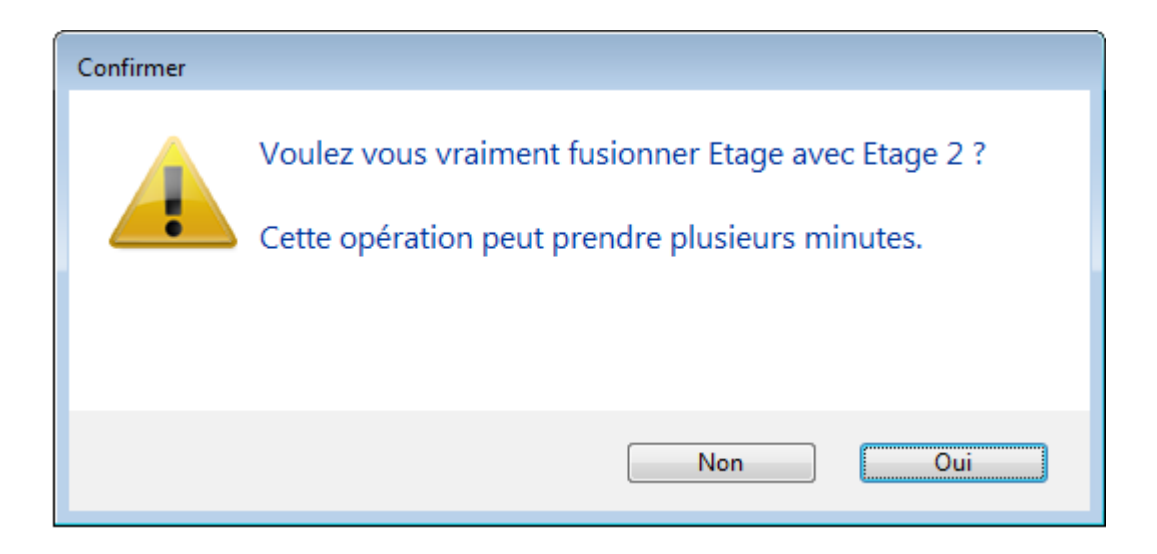

LSC vérifie alors les contraintes éventuelles et affiche, dans certains cas, l'alerte suivante :

| Confirmer |                                                                                                    |
|-----------|----------------------------------------------------------------------------------------------------|
|           | Il y a 6 EDL sur le nuage.<br>Si l'un de ses EDL comporte l'élément à fusionner il<br>n'existera plus dans la composition des lots en cours<br>d'édition sur la tablette.<br>Souhaitez vous continuer ? |
|           | Non Oui                                                                                                    |

Si vous faites "OUI", il peut y avoir des conséquences sur les EDL "en cours". Dans ce cas, il est préférable de dire "NON" et d'y revenir ultérieurement.

Donc OUI lance le traitement et vous fait un compte rendu à l'issue de celui-ci :

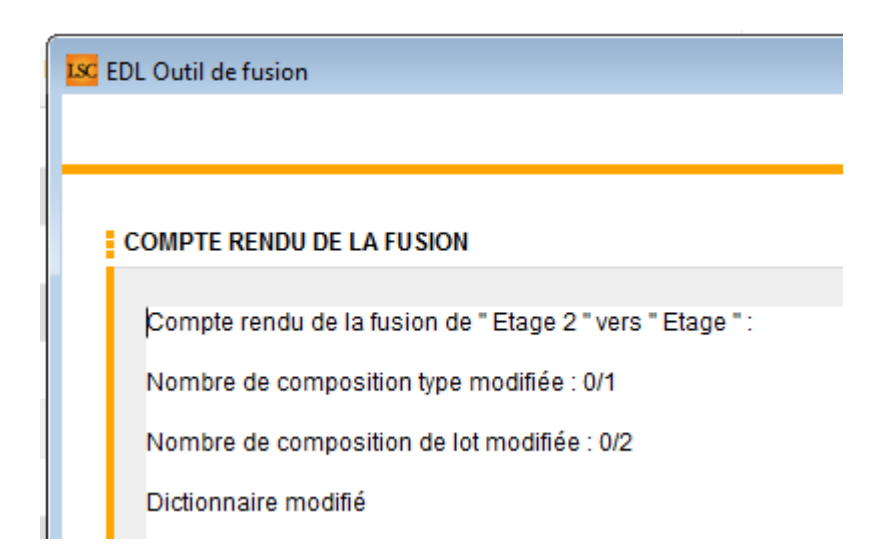

Pour revenir à l'écran précédent pour faire une autre fusion ou pour quitter cette fenêtre, passez par le bouton **RETOUR** 

# Liste des EDL

La liste des EDL, accessible depuis le menu locataire, affiche tous les états des lieux de l'utilisateur courant

# Les (nouveaux) principes de la liste de gestion

Plus d'écran de recherche préalable, vous arrivez directement sur la liste La vague a disparu, offrant plus d'espaces dans le bas de l'écran Les menus ou boutons sont tous situés en haut de l'écran

- Le picto 🎽 indique un menu avec un choix multiple
- Le picto **>** indique un bouton simple

Un filtre est accessible permettant des sous-sélections en

temps réel au fur et à mesure de votre frappe.

Filtre

#### Précision

Un filtre n'est pas une recherche, il ne fait qu'éliminer les fiches hors demandes. Si vous effacez les éléments du filtre, la liste originale s'affiche à nouveau.

NB : n'est pas encore disponible sur toutes les listes mais sera déployé au fur et à mesure des versions 6.

#### Les entêtes de colonne

**Chaque colonne peut être triée par ordre croissant** par un simple clic sur son titre ou décroissant en cliquant à nouveau sur le titre.

**L'ordre des colonnes peut être changé temporairement** via le principe du "Drag and Drop" (glisser – déposer). Cela peut faciliter votre lecture…

# Les menus (ou boutons) communs à toutes les listes de gestion

#### Le menu Actions

Jusqu'à 6 rubriques peuvent être communes aux listes… Elles ne sont visibles qu'en fonction du contexte

#### **Ouvrir dans une application**

Tous les éléments affichés dans une liste de gestion peuvent être ouverts sur le logiciel de votre choix, à condition qu'il puisse lire un export de fiches. Il est donc conseillé de choisir un tableur (Excel ou Open office par exemples).

Consultez l'article sur les préférences

#### Imprimer

Toutes les commandes d'impression agissent sur la sélection courante c'est à dire les fiches noircies et les fiches seront triées en fonction des préférences de l'utilisateur. A défaut de sélection, toutes les fiches présentes à l'écran seront imprimées et l'ordre d'affichage de l'écran est respecté. Cette commande permet d'imprimer la liste de trois façons différentes.

#### **Fiches**

Chaque fiche sélectionnée est imprimée avec toutes ses caractéristiques en pleine page. Présentation verticale, une page par fiche.

#### Liste

Les fiches sélectionnées sont imprimées sous forme d'une liste. Présentation horizontale.

#### Plus...

Cette commande ouvre un puissant logiciel intégré permettant de créer des états, des étiquettes ou des graphes personnels

#### Sélection

Ce menu offre plusieurs options permettant de stocker des listes pour les ré-afficher par la suite. Interrogez notre service assistance si vous désirez ne savoir plus sur ce sujet.

## Trier

Donne accès à un éditeur de tri permettant des tris mono ou multi-critères, notamment quand vous désirez faire un tri d'informations qui ne sont pas indiquées dans les colonnes de la liste de gestion (tri par date de création des tiers, par exemple)

### Supprimer

La commande Supprimer permet la suppression définitive d'une ou plusieurs fiches sélectionnées (noircies) au travers d'une boîte de dialogue.

Cette suppression ne sera effective qu'après validation du mot de passe. La suppression n'est possible que si les contraintes de suppression le permettent.

#### Reprendre la composition de l'EDL

Permet de reprendre la composition de l'EDL ciblé et de le placer comme composition de référence pour le lot. (soumis au code de suppression)

# Aller à…

Une fonction très appréciée en termes de convivialité de LSC. Présente sur les listes de gestion, elle permet de passer d'une liste à une autre en utilisant des liens existants. A partir de la liste des EDL, on peut aller sur les lots, locataires, propriétaires, événements, etc..

# Rechercher

Cf. aide liée aux recherches sur les listes de gestion : <u>accès</u> <u>à l'aide</u>

# Les menus (ou boutons) spécifiques à cette liste

# Récupérer les EDL du nuage

Cliquez sur pour lancer la connexion sur le "Cloud" puis attendez le compte rendu

La récupération sur le "nuage" ne peut être faite si le planning (F4) est ouvert en arrière plan. Un message vous en avertira le cas échéant.

## **Rapatrier les photos**

Permet de rapatrier depuis un EDL les photos pour les EDL rapatriés avant la mise à jour.

#### Demande de comparatif

A partir de la liste de gestion des EDL (Menu locataire, gestion des états des lieux), vous avez la possibilité d'établir un document de comparaison entre un EDL sortant et un EDL entrant.

Cette opération n'est possible qu'à partir d'un EDL sortant SIGNE et à condition bien sûr que vous ayez fait l'EDL entrant avec LSC.

Après un clic sur ce bouton, un document "compatitif.pdf" est crée et il est stocké dans l'événement "EDL sortant" du locataire.